# TEKNISA TRAINING

# **ERP Web Fiscal** SPED Fiscal

**NOV 2023** 

| EF       | R <b>P W</b> | /eb F      | isca        | I - SI      | PED         | Fisc      | al |  |  |  |  |  |  |     |  |
|----------|--------------|------------|-------------|-------------|-------------|-----------|----|--|--|--|--|--|--|-----|--|
|          |              |            |             |             |             |           |    |  |  |  |  |  |  |     |  |
| Í        | nd           | ic         | e           |             |             |           |    |  |  |  |  |  |  |     |  |
| <u>0</u> | <u>bjet</u>  | <u>ivo</u> |             |             |             |           |    |  |  |  |  |  |  | 3   |  |
| P        | ré-v         | alid       | ação        | <u>0</u>    |             |           |    |  |  |  |  |  |  | - 4 |  |
| ۰<br>Ve  | <u>erifi</u> | <u>caç</u> | <u>ão c</u> | los I       | Dad         | <u>0S</u> |    |  |  |  |  |  |  | 11  |  |
| G        | erad         | ção        | <u>do /</u> | <u>Arqu</u> | <u>iivo</u> |           |    |  |  |  |  |  |  | 13  |  |
|          |              |            |             |             |             |           |    |  |  |  |  |  |  |     |  |
|          |              |            |             |             |             |           |    |  |  |  |  |  |  |     |  |
|          |              |            |             |             |             |           |    |  |  |  |  |  |  |     |  |
|          |              |            |             |             |             |           |    |  |  |  |  |  |  |     |  |
|          |              |            |             |             |             |           |    |  |  |  |  |  |  |     |  |
|          |              |            |             |             |             |           |    |  |  |  |  |  |  |     |  |
|          |              |            |             |             |             |           |    |  |  |  |  |  |  |     |  |
|          |              |            |             |             |             |           |    |  |  |  |  |  |  |     |  |
|          |              |            |             |             |             |           |    |  |  |  |  |  |  |     |  |
|          |              |            |             |             |             |           |    |  |  |  |  |  |  |     |  |
|          |              |            |             |             |             |           |    |  |  |  |  |  |  |     |  |
|          |              |            |             |             |             |           |    |  |  |  |  |  |  |     |  |
|          |              |            |             |             |             |           |    |  |  |  |  |  |  |     |  |
|          |              |            |             |             |             |           |    |  |  |  |  |  |  |     |  |
|          |              |            |             |             |             |           |    |  |  |  |  |  |  |     |  |
|          |              |            |             |             |             |           |    |  |  |  |  |  |  |     |  |
|          |              |            |             |             |             |           |    |  |  |  |  |  |  |     |  |
|          |              |            |             |             |             |           |    |  |  |  |  |  |  |     |  |
|          |              |            |             |             |             |           |    |  |  |  |  |  |  |     |  |
|          |              |            |             |             |             |           |    |  |  |  |  |  |  |     |  |
|          |              |            |             |             |             |           |    |  |  |  |  |  |  |     |  |
|          |              |            |             |             |             |           |    |  |  |  |  |  |  |     |  |

## 

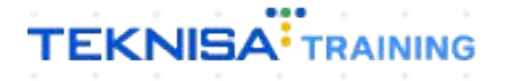

# Objetivo

O manual SPED Fiscal tem por objetivo fazer a apuração do SPED Fiscal, processo de escrituração digital que tem como finalidade fazer a apuração da entrada e da saída de notas do ICMS.

# Pré-validação

1. Clique no menu superior (Imagem 1) à esquerda.

| S ERP X                                   | +                        |                     |                           |                    |                           |                        |          |                |                           | ~              | - o ×                             |
|-------------------------------------------|--------------------------|---------------------|---------------------------|--------------------|---------------------------|------------------------|----------|----------------|---------------------------|----------------|-----------------------------------|
| ← → C 🖷 apresentacao-pe                   | bbianerp.teknisa.com//#/ | product#dashboard   |                           |                    |                           |                        |          |                |                           | *              | 🗖 🌧 Anônima 🚦                     |
| 🍠 Feedz   Engajament 🦷 Intranet Te        | eknisa 🏹 E-mail Teknisa  | 🕇 Agenda Consultore |                           |                    |                           |                        |          |                |                           |                | Outros favoritos                  |
| 形                                         |                          |                     |                           |                    |                           |                        |          |                |                           | Access Control | ERI<br>2.20.0 ( DB Version - 7397 |
| Empres 01 - INDUSTRIA E COMERCIO          | PEBBIAN LTDA             |                     |                           | Ve                 | ncimento: De 31/0         | 08/2023 até 01/09/2023 |          |                |                           |                | 0                                 |
| Financeiro al Pedidos Doc                 | umentos Fiscais Produç   | ão                  |                           |                    |                           |                        |          |                |                           |                |                                   |
| Recebimentos - Vencidos                   | Recebimentos em Aberto   | Recebimentos        | - Baixados                | Pagamentos - V     | /encidos                  | Pagamentos em Aber     | to (Dia) | Pagamentos - B | aixados (Dia)             |                |                                   |
| A 202                                     | 7                        |                     | 0                         | Λ                  | E21                       | 70                     | 0        |                | 0                         |                |                                   |
| <b>A</b> 292                              | Gr                       |                     | U                         |                    | 554                       | Qu                     | U        | م ا            | U                         |                |                                   |
| -> Títulos a Receber - Em Ab              | perto                    |                     |                           | → Títulos a        | Pagar - Em At             | perto                  |          |                |                           |                |                                   |
| Vencimento CNPJ/CPF                       | Cliente                  | Parc.               | Valor Líq.                | Vencimento         | CNPJ/CPF                  | Fornecedor             |          | Parc.          | Valor Líq.                |                |                                   |
|                                           |                          |                     |                           |                    |                           |                        |          |                |                           |                |                                   |
|                                           |                          |                     |                           |                    |                           |                        |          |                |                           |                |                                   |
|                                           |                          |                     |                           |                    |                           |                        |          |                |                           |                |                                   |
|                                           |                          |                     |                           |                    |                           |                        |          |                |                           |                |                                   |
| I <del>C</del> ←                          | 1/0                      |                     | $\rightarrow \rightarrow$ | + ←                |                           | 1/0                    |          |                | $\rightarrow \rightarrow$ |                |                                   |
| Divisão de Receitas                       |                          |                     |                           | Divisão de         | Despesas                  |                        |          |                |                           |                |                                   |
|                                           | 2.54%                    |                     |                           | 8                  | os por reperine rituro    |                        |          |                |                           |                |                                   |
| ENTRADAS - FABRICA     ENTRADAS - CREDITO |                          |                     |                           | EMPRES     TREINAN | IIMO<br>IENTO DEE COMPRAS | 5,91%                  |          |                |                           |                |                                   |
|                                           |                          |                     |                           |                    |                           |                        |          |                |                           |                |                                   |
|                                           |                          |                     |                           |                    |                           |                        |          |                |                           |                |                                   |
| C 26°C Pred ensolarado                    |                          |                     | <b>Q</b> Pesquisar        | b                  | 00                        | 늘 o 🔗                  |          |                | ~                         | 0 00           | 16:32 Ø                           |
|                                           |                          |                     |                           |                    | -                         |                        |          |                |                           |                | 04/03/10023                       |

 Digite "Apuração de Imposto" na barra de busca (Imagem 2) e selecione o resultado correspondente.

| - → C = anresentacion-nehbianero teknisa com//#/ordust# | dashboard      |   |                                      |                                  |                        |   |     | *              | n 🗛 Anônima             |
|---------------------------------------------------------|----------------|---|--------------------------------------|----------------------------------|------------------------|---|-----|----------------|-------------------------|
| Feedz   Engalament                                      | da Consultore. |   |                                      |                                  |                        |   |     | H              | Qutros favor            |
|                                                         |                | • | 162                                  | admontes D.o. 2476               | 0/2022 316 04 /00/2022 | _ |     | Access Control | 2.20.0 ( DB Version - 7 |
| Trocar Unidade                                          |                |   | Ver                                  | cimento: De 3170                 | 1672023 ate 0170972023 |   |     |                |                         |
| APURACAO DE                                             |                |   | Pagamentos - Vi                      |                                  |                        |   |     |                |                         |
| Apuração de Imposto<br>Fiscal » Importo                 | Ĩ7             |   | A                                    | 534                              |                        | P | 0   |                |                         |
|                                                         |                |   |                                      |                                  |                        |   |     |                |                         |
|                                                         |                |   | ie é                                 |                                  |                        |   | → → |                |                         |
|                                                         |                |   | Divisão de l<br>Títulos a Pagar/Pago | Despesas<br>s por lipo de título |                        |   |     |                |                         |
|                                                         |                |   | EMPRESE<br>TREINAM                   | MO<br>ENTO DEE COMPRAS           | 591%                   |   |     |                |                         |
| A                                                       |                |   |                                      |                                  |                        |   |     |                |                         |

Imagem 2 – Barra de pesquisa

Imagem 1 – Menu Superior

| ERP | Web Fiscal - SPED Fiscal                       |  |  |  |  |  |
|-----|------------------------------------------------|--|--|--|--|--|
| 3.  | Na <b>tela de filtro</b> (Imagem 3), preencha: |  |  |  |  |  |
| •   | Tipo de Apuração;<br>Empresa;                  |  |  |  |  |  |
| •   | Imposto;<br>Inscrição estadual                 |  |  |  |  |  |

| ERP                                                                                                    | × +                                           |                                       |                  |                    | ~ - • ×                                          |
|----------------------------------------------------------------------------------------------------|-----------------------------------------------|---------------------------------------|------------------|--------------------|--------------------------------------------------|
| ← → C 🖬 apre                                                                                                    | esentacao-pebbianerp.teknisa.com//fis/#/fis_a | puracoes#fis00100_apuracao_de_imposto |                  |                    | 🖈 🔲 🎰 Anônima 🚦                                  |
| 🚩 Feedz   Engajament                                                                                                    | 🍸 Intranet Teknisa 🧏 E-mail Teknisa  🕇 Age    | nda Consultore                        |                  |                    | Outros favorito                                  |
| Apuração de Im<br>01/09/2023   0001 - M                                                                                                    | nposto<br>MATRIZ                              |                                       |                  |                    | Access Control 2.86.0 ( DB Version 7397 ) Favora |
| Empresa:                                                                                                    |                                               |                                       |                  |                    |                                                  |
| Nº do Mapa                                                                                                    | Nome do Mapa                                  | Data Inicial                          | Data Final       | Imposto a Recolher | Status                                           |
|                                                                                                    |                                               |                                       | Não há registros |                    |                                                  |
|                                                                                                    |                                               |                                       |                  |                    |                                                  |
|                                                                                                    |                                               |                                       |                  |                    |                                                  |
|                                                                                                    |                                               |                                       |                  |                    |                                                  |
|                                                                                                    |                                               |                                       |                  |                    |                                                  |
|                                                                                                    |                                               |                                       |                  |                    |                                                  |
|                                                                                                    |                                               |                                       |                  |                    |                                                  |
|                                                                                                    |                                               |                                       |                  |                    |                                                  |
| Filtro                                                                                                    |                                               |                                       |                  |                    |                                                  |
|                                                                                                    |                                               |                                       |                  |                    |                                                  |
| intro                                                                                                    |                                               |                                       |                  |                    |                                                  |
| Fipo de Apuração O                                                                                                    |                                               |                                       |                  |                    |                                                  |
| Fipo de Apuração O                                                                                                    |                                               |                                       |                  |                    | ~                                                |
| Tipo de Apuração o                                                                                                    |                                               |                                       |                  |                    | ~                                                |
| Fipo de Apuração o<br>Caracita do Caracita do Caracita d |                                               |                                       |                  |                    | ~                                                |
| ipo de Apuração o<br>a<br>impresa o<br>Procurar<br>imposto o<br>Procurar                                                                                                    |                                               |                                       |                  |                    | ې<br>م                                           |
| Tipo de Apuração O<br>Empresa O<br>Procurar<br>Imposto O<br>Procurar                                                                                                    |                                               |                                       |                  |                    | ې<br>م                                           |
| fipo de Apuração o<br>▷<br>Empresa o<br>Procurar<br>Procurar<br>> Mais campos                                                                                                    |                                               |                                       |                  |                    | ې<br>م                                           |
| fipo de Apuração o<br>□<br>Impresa o<br>Procurar<br>Procurar<br>> Mais campos<br>Techar                                                                                                    |                                               |                                       | 8                |                    | ې<br>م<br>Aplicar filtro                         |

Imagem 3 – Tela de Filtro

### 4. Clique em Aplicar Filtro (Imagem 4) no canto inferior direito.

| 🔹 ERP                                               | × +                                           |                                       |                  |                    | ~ - O X                      |
|-----------------------------------------------------|-----------------------------------------------|---------------------------------------|------------------|--------------------|------------------------------|
| $\leftrightarrow$ $\rightarrow$ C $\triangleq$ apre | esentacao-pebbianerp.teknisa.com//fis/#/fis_a | ouracoes#fis00100_apuracao_de_imposto |                  |                    | 🖈 🔲 🌧 Anônima 🚦              |
| 🌮 Feedz   Engajament                                | 👕 Intranet Teknisa 🛛 🍒 E-mail Teknisa 🏾 💾 Age | nda Consultore                        |                  |                    | Outros favoritos             |
| Apuração de In<br>01/09/2023   0001 - N             | nposto<br>MATRIZ                              |                                       |                  |                    | 2.86.0 ( DB Version - 7297 ) |
| Empresa:                                            |                                               |                                       |                  |                    |                              |
| Nº do Mapa                                          | Nome do Mapa                                  | Data Inicial                          | Data Final       | Imposto a Recolher | Status                       |
|                                                     |                                               |                                       | Não há registros |                    |                              |
|                                                     |                                               |                                       |                  |                    |                              |
|                                                     |                                               |                                       |                  |                    |                              |
|                                                     |                                               |                                       |                  |                    |                              |
|                                                     |                                               |                                       |                  |                    |                              |
|                                                     |                                               |                                       |                  |                    |                              |
|                                                     |                                               |                                       |                  |                    |                              |
|                                                     |                                               |                                       |                  |                    |                              |
| Filtro                                              |                                               |                                       |                  |                    |                              |
| intro                                               |                                               |                                       |                  |                    |                              |
| lipo de Apuração 😋                                  |                                               |                                       |                  |                    |                              |
| Estadual                                            |                                               |                                       |                  |                    | ~                            |
| mpresa 🔉                                            |                                               |                                       |                  |                    |                              |
| INDUSTRIA E COMERCIO                                | PEBBIAN LTDA                                  |                                       |                  |                    | ×                            |
| mposto 🔿                                            |                                               |                                       |                  |                    |                              |
| 00 - ICMS                                           |                                               |                                       |                  |                    | ×                            |
| ncrição Estadual 🔿                                  |                                               |                                       |                  |                    |                              |
| 0028271610090                                       |                                               |                                       |                  |                    | ×                            |
| Mais camore                                         |                                               |                                       |                  |                    | <b>_</b>                     |
| / mais campos                                       |                                               |                                       |                  |                    |                              |
| Fechar                                              |                                               |                                       | $\otimes$        |                    | Aplicar filtro               |
|                                                     |                                               |                                       |                  |                    |                              |
| 26°C                                                |                                               | O Permirar                            |                  | o 🖉 💻              | A A A A A                    |

Imagem 4 - Aplicar Filtro

### TEKNISA

### 5. Selecione Adicionar (Imagem 5) no centro inferior da tela.

| 🕸 ERP                                         | × +                                                 |                                 |                   |                    |                           | ~ - o ×                          |
|-----------------------------------------------|-----------------------------------------------------|---------------------------------|-------------------|--------------------|---------------------------|----------------------------------|
| ← → C 🖬 apr                                   | esentacao-pebbianerp.teknisa.com//fis/#/fis_apuraco | es#fis00100_apuracao_de_imposto |                   |                    |                           | 🖈 🔲 🌧 Anônima 🗄                  |
| 产 Feedz   Engajament                          | 👕 Intranet Teknisa 🛛 🍇 E-mail Teknisa 🛛 音 Agenda Co | nsultore                        |                   |                    |                           | Outros favoritos                 |
| = 🕸 Apuração de In                            | nposto<br>Matriz                                    |                                 |                   |                    | Control<br>Access Control | EIS 2.86.0 ( DB Version - 7397 ) |
| Empresa: 01 - INDUSTRIA<br>Imposto: 00 - ICMS | E COMERCIO PEBBIAN LTDA                             |                                 | Inscrição Estadua | al: 0028271610090  |                           |                                  |
| Nº do Mapa                                    | Nome do Mapa                                        | Data Inicial                    | Data Final        | Imposto a Recolher | Saldo Credor              | Status                           |
| 000000140                                     | JUL23                                               | 01/07/2023                      | 31/07/2023        | 0,00               | 170.347,75                | Apurado                          |
| 000000139                                     | JUN23                                               | 01/06/2023                      | 30/06/2023        | 0,00               | 0,00                      | Apurado                          |
| 000000135                                     | SPED MAIO 2023                                      | 01/05/2023                      | 31/05/2023        | 18.000,00          | 0,00                      | Apurado                          |
| 000000111                                     | ABRIL 2023                                          | 01/04/2023                      | 30/04/2023        | 538,68             | 0,00                      | Apurado                          |
| 000000110                                     | MARÇO 2023                                          | 01/03/2023                      | 31/03/2023        | 0,00               | 121,32                    | Apurado                          |
| 000000109                                     | FEVEREIRO 2023                                      | 01/02/2023                      | 28/02/2023        | 0,00               | 121,32                    | Apurado                          |
| 000000108                                     | JANEIRO 2023                                        | 01/01/2023                      | 31/01/2023        | 0,00               | 121,32                    | Apurado                          |
| 000000094                                     | TESTE 12/2022                                       | 01/12/2022                      | 31/12/2022        | 160,98             | 0,00                      | Apurado                          |
| 000000084                                     | MAPA APURAÇÃO 11/2022 - ICMS                        | 01/11/2022                      | 30/11/2022        | 0,00               | 0,00                      | Apurado                          |
| 000000083                                     | MAPA APURAÇÃO 10/2022 - ICMS                        | 01/10/2022                      | 31/10/2022        | 0,00               | 0,00                      | Apurado                          |
| 000000082                                     | MAPA APURAÇÃO 09/2022 - ICMS                        | 01/09/2022                      | 30/09/2022        | 0,00               | 0,00                      | Apurado                          |
| 000000080                                     | MAPA APURAÇÃO 08/2022- ICMS                         | 01/08/2022                      | 31/08/2022        | 0,00               | 0,00                      | Apurado                          |
| 000000074                                     | MAPA APURAÇÃO 07/2022 - ICMS                        | 01/07/2022                      | 31/07/2022        | 00                 | 0,00                      | Apurado                          |
| 000000065                                     | MAPA APURAÇÃO 06/2022 - ICMS                        | 01/06/2022                      | 30/06/2022        | 870.566,84         | 0,00                      | Apurado                          |
| 000000064                                     | MAPA APURAÇÃO 05/2022 - ICMS                        | 01/05/2022                      | 31/05/2022        | 0,00               | 11.236,50                 | Filtro aplicado                  |
|                                               |                                                     |                                 | AdicBar           |                    |                           |                                  |
| Pred ensolarado                               |                                                     | Q Pesquisar                     |                   | 늘 😋 🧬 🖬            | ~ e                       | う 奈 小) 約 16:32 <i>眞</i>          |

Imagem 5 - Adicionar

- 6. Na aba Apuração de Imposto (Imagem 6), preencha:
- Nome do Mapa
  - OBSERVAÇÃO: Para melhor identificação, é ideal colocar o mês e o ano de referência.
- Data Final

OBSERVAÇÃO: A data inicial é referente ao mês posterior à data da última apuração realizada no sistema, por isso não é possível alterar.

| 🔅 ERP                                        | × +                                   |                                 |                         |                |                           |                  | ~ - • >                                                |
|----------------------------------------------|---------------------------------------|---------------------------------|-------------------------|----------------|---------------------------|------------------|--------------------------------------------------------|
| ← → C ( 🕯 ap                                 | resentacao-pebbianerp.teknisa.com/    | /fis/#/fis_apuracoes#fis00100_a | ipuracao_de_imposto     |                |                           |                  | 🖈 🔲 🌚 Anônima 🗧                                        |
| ᢪ Feedz   Engajament                         | 👕 Intranet Teknisa 🛛 🧏 E-mail Teknisa | a  🚹 Agenda Consultore          |                         |                |                           |                  | Outros favorito                                        |
| Apuração de I                                | mposto<br>MATRIZ                      |                                 |                         |                |                           | Control          | 2.86.0 ( DB Version - 7397 )                           |
| Empresa: 01 - INDUSTRI<br>Imposto: 00 - ICMS | A E COMERCIO PEBBIAN LIDA             | Apuração do Imposto             | Jotalbamente Ameradação |                |                           |                  |                                                        |
| Nº do Mapa                                   | Nome do Mapa                          | Apuração de Imposto             | Petamamento Parecadação | Nome do Mapa O | is bradier into contribui | ne notas riscais |                                                        |
|                                              | JUL23                                 | 0000000148                      |                         | AGOSTO 2023    |                           |                  |                                                        |
| 000000139                                    |                                       | Data Inicial @                  |                         | ~              | Data Final @              |                  | ~                                                      |
|                                              | SPED MAIO 2023                        | Status                          |                         | X              | 5110012023                |                  | X                                                      |
|                                              | ABRIL 2023                            |                                 | ~                       |                |                           |                  |                                                        |
|                                              | MARÇO 2023                            |                                 |                         |                |                           |                  |                                                        |
| 000000109                                    | FEVEREIRO 2023                        |                                 |                         |                |                           |                  |                                                        |
| 000000108                                    | JANEIRO 2023                          |                                 |                         |                |                           |                  |                                                        |
| 000000094                                    | TESTE 12/2022                         |                                 |                         |                |                           |                  |                                                        |
| 000000084                                    | MAPA APURAÇÃO 11/2022 - ICMS          |                                 |                         |                |                           |                  |                                                        |
| 000000083                                    | MAPA APURAÇÃO 10/2022 - ICMS          |                                 |                         |                |                           |                  |                                                        |
| 000000082                                    | MAPA APURAÇÃO 09/2022 - ICMS          |                                 |                         |                |                           |                  |                                                        |
| 000000080                                    | MAPA APURAÇÃO 08/2022- ICMS           |                                 |                         |                |                           |                  |                                                        |
| 000000074                                    | MAPA APURAÇÃO 07/2022 - ICMS          |                                 |                         |                |                           |                  |                                                        |
| 000000065                                    | MAPA APURAÇÃO 06/2022 - ICMS          |                                 |                         |                |                           |                  |                                                        |
| 000000064                                    | MAPA APURAÇÃO 05/2022 - ICMS          |                                 |                         |                |                           |                  |                                                        |
| Cancelar                                     |                                       |                                 |                         |                |                           |                  | Seva                                                   |
| Pred ensolarado                              |                                       | Q P                             | esquisar 🜔              | L D 🧕 🖬 🕻      | 9 🖪                       | ~ 0              | 奈 (4)) <b>20</b> 16:33 <b>與</b><br>01/09/2023 <b>與</b> |

#### Imagem 6 – Apuração de Imposto

### TEKNISA

7. Clique na opção **Salvar** (Imagem 7) no canto inferior direito.

| 2 ERP               | × +                                      |                                       |                                              |                                 | × -                                |
|---------------------|------------------------------------------|---------------------------------------|----------------------------------------------|---------------------------------|------------------------------------|
|                     | n en en en en en en en en en en en en en | Esth/Es an escarable 00100 an unana a |                                              |                                 | A <b>T</b> A                       |
| Feedral Engaisment  | Intranet Teknisa 2 E-mail Teknis         | a 📕 Agenda Consultore                 | e_imposto                                    |                                 | × • •                              |
| Apuração de I       | intranet recilisa ing c-mail recilis     | Agenda Consultore                     |                                              |                                 |                                    |
| 01/09/2023   0001 - | MATRIZ                                   |                                       |                                              |                                 | Access Control 2.86.0 ( DB Version |
| mposto: 00 - ICMS   | A E COMERCIÓ FEBBRA EFOR                 | Apuração de Imposto Detalhame         | ento Arrecadação Fiscal Informações Adiciona | is DIFAL/FCP - Não Contribuinte |                                    |
| № do Mapa           | Nome do Mapa                             | № do Mapa ©                           | Nome do Mapa 🗢                               |                                 |                                    |
|                     | JUL23                                    | 000000148                             | AGOSTO 2023                                  |                                 |                                    |
| 000000139           |                                          | Data Inicial ©<br>01/08/2023          | ×                                            | Data Final O<br>31/08/2023      |                                    |
|                     | SPED MAIO 2023                           | Status                                | ~                                            |                                 |                                    |
|                     | ABRIL 2023                               |                                       | ~                                            |                                 |                                    |
|                     | MARÇO 2023                               |                                       |                                              |                                 |                                    |
| 00000109            | FEVEREIRO 2023                           |                                       |                                              |                                 |                                    |
| 00000108            | JANEIRO 2023                             |                                       |                                              |                                 |                                    |
| 00000094            | TESTE 12/2022                            |                                       |                                              |                                 |                                    |
| 00000084            | MAPA APURAÇÃO 11/2022 - ICMS             |                                       |                                              |                                 |                                    |
| 00000083            | MAPA APURAÇÃO10/2022 - ICMS              |                                       |                                              |                                 |                                    |
| 00000082            | MAPA APURAÇÃO 09/2022 - ICMS             |                                       |                                              |                                 |                                    |
| 08000000            | MAPA APURAÇÃO 08/2022- ICMS              |                                       |                                              |                                 |                                    |
| 00000074            | MAPA APURAÇÃO 07/2022 - ICMS             |                                       |                                              |                                 |                                    |
| 00000065            | MAPA APURAÇÃO 06/2022 - ICMS             |                                       |                                              |                                 |                                    |
| 00000064            | MAPA APURAÇÃO 05/2022 - ICMS             |                                       |                                              |                                 |                                    |
|                     |                                          |                                       |                                              |                                 |                                    |
| — 26°C              |                                          |                                       |                                              |                                 |                                    |
| Pred ensolarado     |                                          | Q Pesquisar                           | 🕒 L 🖵 👱 🗖 🕻                                  |                                 | へ 西 令 (1) <b>2</b> 01              |

Imagem 7 - Salvar

### 8. Na próxima tela, selecione Ações (Imagem 8).

| ← → C (m)                                  | apresentacao-pebbianerp.teknisa.com/  | /fis/#/fis_apuracoes#fis00100_apuracad | _de_imposto                                                              | 🖈 🔲 😁 Anônima                           |
|--------------------------------------------|---------------------------------------|----------------------------------------|--------------------------------------------------------------------------|-----------------------------------------|
| 🚩 Feedz   Engajament                       | 🦷 Intranet Teknisa 🛛 🍇 E-mail Teknisa | a 🛨 Agenda Consultore                  |                                                                          | Outros favori                           |
| Apuração de                                | e Imposto                             |                                        |                                                                          | (1) (1) (1) (1) (1) (1) (1) (1) (1) (1) |
| Empresa: 01 - INDUST<br>Imposto: 00 - ICMS | RIA E COMERCIO PEBBIAN LIDA           | Apuração de Imposto Detalha            | mento Arrecadação Fiscal Informações Adicionais DIFAL/FCP – Não Contribu | uinte Notas Fiscais                     |
| Nº do Mapa                                 | Nome do Mapa                          | № do Mapa                              | Nome do Mapa                                                             |                                         |
| 000000148                                  | AGOSTO 2023                           | 0000000148                             | AGOSTO 2023                                                              |                                         |
| 000000140                                  | JUL23                                 | Data Inicial<br>01/08/2023             | Data Final<br>31/08/2023                                                 |                                         |
| 000000139                                  | JUN23                                 | Status                                 |                                                                          |                                         |
| 000000135                                  | SPED MAIO 2023                        |                                        |                                                                          |                                         |
| 0000000111                                 | ABRIL 2023                            |                                        |                                                                          |                                         |
| 000000110                                  | MARÇO 2023                            |                                        |                                                                          |                                         |
| 000000109                                  | FEVEREIRO 2023                        |                                        |                                                                          |                                         |
| 000000108                                  | JANEIRO 2023                          |                                        |                                                                          |                                         |
| 000000094                                  | TESTE 12/2022                         |                                        |                                                                          |                                         |
| 000000084                                  | MAPA APURAÇÃO 11/2022 - ICMS          |                                        |                                                                          |                                         |
| 000000083                                  | MAPA APURAÇÃO 10/2022 - ICMS          |                                        |                                                                          |                                         |
| 000000082                                  | MAPA APURAÇÃO 09/2022 - ICMS          |                                        |                                                                          |                                         |
| 000000080                                  | MAPA APURAÇÃO 08/2022- ICMS           |                                        |                                                                          |                                         |
| 000000074                                  | MAPA APURAÇÃO 07/2022 - ICMS          |                                        |                                                                          |                                         |
| 000000065                                  | MAPA APURAÇÃO 06/2022 - ICMS          |                                        |                                                                          |                                         |
| Voltar                                     |                                       |                                        | 2 0<br>Effer Entite                                                      | Açt                                     |
| 26°C                                       |                                       |                                        |                                                                          | 1633                                    |

Imagem 8 – Ações

9. Em seguida, em Apurar (Imagem 9).

| Feedz   Engajament                      | 👕 Intranet Teknisa 🏾 🍇 E-mail Teknisa | a 干 Agenda Consultore            |                                   |                                       | Outros fa                               |
|-----------------------------------------|---------------------------------------|----------------------------------|-----------------------------------|---------------------------------------|-----------------------------------------|
| Apuração de                             | e Imposto                             |                                  |                                   |                                       | (1) (1) (1) (1) (1) (1) (1) (1) (1) (1) |
| npresa: 01 - INDUST<br>posto: 00 - ICMS | RIA E COMERCIO PEBBIAN LIDA           | Apuração de Imposto Detalhamento | Arrecadação Fiscal Informações Ad | licionais DIFAL/FCP – Não Contribuint | Notas Piscais                           |
| do Mapa                                 | Nome do Mapa                          | № do Mapa                        | Nome do Mapa                      |                                       |                                         |
| 00000148                                | AGOSTO 2023                           | 000000148                        | AGOSTO 2023                       |                                       |                                         |
| 00000140                                |                                       | Data Inicial<br>01/08/2023       |                                   | Data Final<br>31/08/2023              |                                         |
| 00000139                                |                                       | Status                           |                                   |                                       |                                         |
| 00000135                                | SPED MAIO 2023                        |                                  |                                   |                                       |                                         |
| 00000111                                | ABRIL 2023                            |                                  |                                   |                                       |                                         |
| 00000110                                | MARÇO 2023                            |                                  |                                   |                                       |                                         |
| 00000109                                | FEVEREIRO 2023                        |                                  |                                   |                                       |                                         |
| 00000108                                | JANEIRO 2023                          |                                  |                                   |                                       |                                         |
| 00000094                                |                                       |                                  |                                   |                                       |                                         |
| 00000084                                | MAPA APURAÇÃO 11/2022 - ICMS          |                                  |                                   |                                       |                                         |
| 00000083                                | MAPA APURAÇÃO 10/2022 - ICMS          |                                  |                                   |                                       |                                         |
| ões                                     | le le                                 |                                  |                                   |                                       |                                         |
| urar                                    |                                       |                                  |                                   |                                       |                                         |
| quear                                   |                                       |                                  |                                   |                                       |                                         |
| sbloquear                               |                                       |                                  |                                   |                                       |                                         |
| ancelar                                 |                                       |                                  |                                   |                                       |                                         |
|                                         |                                       |                                  |                                   |                                       |                                         |

Imagem 9 – Apurar

 Em seguida, será aberta uma caixa de confirmação (Imagem 10) informando sobre a pré-validação que deve ser realizada, clique em "OK".

| the the X +                                                                             |              |                                                                                                    | ~ - • ×                                    |
|-----------------------------------------------------------------------------------------|--------------|----------------------------------------------------------------------------------------------------|--------------------------------------------|
| $\leftrightarrow$ $\rightarrow$ C apresentacao-pebbianerp.teknisa.com//fis/#/fis#fis220 | 000_pre_va   | alidacao_declaracoes_acessorias                                                                                                    | 🖈 🔲 🌧 Anônima 🗄                            |
| 🎢 Feedz   Engajament 🦷 Intranet Teknisa 🛛 🙇 E-mail Teknisa 👫 Agenda i                   | Consultore   |                                                                                                    | Outros favoritos                           |
| pré-validação - Declarações Acessórias                                                  |              |                                                                                                    | Access Control 2.86.0 ( DB Version -7397 ) |
| Empresa 😡                                                                               | × Nor        | me Q                                                                                                    |                                            |
| Pré validar Q                                                                           | Ins          | crição Q Erros/Avisos Q                                                                                                    |                                            |
| SPED Fiscal<br>Mapa Fiscal Q                                                            | ✓ 00<br>Util | 28271610090 X<br>Ilza Apenas Produto de Estoque na Geração do Arquivo O Livro Magnético O                                                                   |                                            |
|                                                                                         | Q Sir        | n 🗸 Procurar                                                                                                    | 9                                          |
| N° Documento Destinatario/Emitente                                                      |              | Apuração concluída com sucesso. da/Saída Identi<br>Favor realizar a pré-validação das<br>notas e verificar se existem pendências                            | ficador Valor                              |
| n' Documento Destinatorio/Emitente                                                      |              | Apuração concluida com sucesso.<br>Favor realizar a pré-validação das<br>notas e verificar se existem pendências<br>para a geração da obsideração acessória | ficador Valor                              |
| n Documento Destinatario/Emitente                                                       |              | Apuração concluida com sucesso.<br>Favor realizar a pré-validação das<br>notas e verificar se existem pendências<br>para a geração da obsinu do acessória   | ficador Valor                              |
| N Documento Destinatario/Emitente                                                       |              | Apuração concluida com sucesso.<br>Favor realizar a prévalidação das<br>notas e verificar se existem pendências<br>para a geração da obsideração acessória  | ficador Valor                              |

Imagem 10 – Caixa de Confirmação

- 11. Na ficha de preenchimento (Imagem 11):
  - Selecione o mapa fiscal criado para a realização da pré-validação;
  - Verifique se será realizada a pré-validação apenas dos produtos de estoque;
  - Se você deseja validar erros/avisos ou ambos;
  - Selecione o livro magnético já cadastrado no sistema.

| $\leftarrow \rightarrow \mathbf{C}$ $\triangleq$ aprese | ntacao-pebbianerp.teknisa.com//fis/#/fis#fis22000_p | re_validacao_declaracoes_acessorias      |                             |                                           | 🖈 🔲 🌧 Anônima 🚦                                  |
|---------------------------------------------------------|-----------------------------------------------------|------------------------------------------|-----------------------------|-------------------------------------------|--------------------------------------------------|
| 🌮 Feedz   Engajament 👕                                  | Intranet Teknisa 🛛 🍇 E-mail Teknisa 👖 Agenda Consul | tore                                     |                             |                                           | Outros favorito                                  |
| Pré-validação - De<br>01/09/2023   0001 - MATI          | clarações Acessórias<br>NZ                          |                                          |                             | Ac                                        | ess Cantrol 2.86.0 ( DB Version - 7397 ) Favorit |
| Empresa 🔘                                               |                                                     | Nome O                                   |                             |                                           |                                                  |
| 01                                                      | ×                                                   | 01 - INDUSTRIA E COMERCIO PEBBIAN LIDA   | 1                           |                                           |                                                  |
| Pré validar ©                                           |                                                     | Inscrição 🔾                              |                             | Erros/Avisos 🔘                            |                                                  |
| SPED Fiscal                                             | ~                                                   | 0028271610090                            | ×                           |                                           | ~                                                |
| Mapa Fiscal O                                           | 0                                                   | Utiliza Apenas Produto de Estoque na Ger | ação do Arquivo ©           | Livro Magnético ©                         | 0                                                |
|                                                         | ~                                                   | 200                                      |                             | <ul> <li>w 10.47 (10.8 (10.8))</li> </ul> |                                                  |
| Nota Fiscal Erros/Aviso                                 | S                                                   |                                          |                             |                                           |                                                  |
|                                                         |                                                     |                                          |                             |                                           |                                                  |
| N° Documento                                            | Destinatário/Emitente                               | Data Emissão                             | Data Entrada/Saída          | Identificador                             | Valor                                            |
| Nº Documento                                            | Destinatário/Emitente                               | Data Emissão<br>Não há regi              | Data Entrada/Saída<br>stros | Identificador                             | Valor                                            |
| Nº Documento                                            | Destinatário/Emitente                               | <b>Data Emissão</b><br>Não há regi       | Data Entrada/Saída<br>Stros | Identificador                             | Valor                                            |
| Nº Documento                                            | Destinatário/Emitente                               | <b>Data Emissão</b><br>Não há regi       | Data Entrada/Saida<br>stros | Identificador                             | Valor                                            |
| N° Documento                                            | Destinatário/Emitente                               | <b>Data Emissão</b><br>Não há regi       | Data Entrada/Saida<br>stros | Identificador                             | Valor                                            |
| N° Documento                                            | Destinatário/Emitente                               | <b>Data Emissão</b><br>Não há regi       | Data Entrada/Saida<br>stros | Identificador                             | Valor                                            |
| N" Documento                                            | Destinatário/Emitente                               | <b>Data Emissão</b><br>Não há regi       | Data Entrada/Saida<br>stros | Identificador                             | Valor                                            |
| N" Documento                                            | Destinatário/Emitente                               | <b>Data Emissão</b><br>Não há regi       | Data Entrada/Saida<br>stros | Identificador                             | Valor                                            |
| N® Documento                                            | Destinatário/Emitente                               | Data Emissão<br>Não há regi              | Data Entrada/Saida<br>stros | Identificador                             | Valor                                            |
| N® Documento                                            | Destinatário/Emitente                               | Data Emissão<br>Não há regi              | Data Entrada/Saida<br>stros | Identificador                             | Valor                                            |
| N® Documento                                            | Destinatário/Emitente                               | Data Emissão<br>Não há regi              | Data Entrada/Saida<br>stros | Identificador                             | Valor                                            |
| N <sup>®</sup> Documento                                | Destinatário/Emitente                               | Data Emissão<br>Não há regi              | Data Entrada/Saida<br>stros | Identificador                             | Valor                                            |

Imagem 11 - Ficha de Preenchimento

### 12. Em seguida, clique em Validar NFs (Imagem 12).

| ← → G 🖬 aprese          | ntacao-pebbianerp.teknisa.com//fis/#/fis#fis22000_p   | re_validacao_declaracoes_acessorias       |                    |                   |               | 🔄 🔲 😸 Anônima                       |
|-------------------------|-------------------------------------------------------|-------------------------------------------|--------------------|-------------------|---------------|-------------------------------------|
| 🕈 Feedz   Engajament    | Intranet Teknisa 🏾 🏹 E-mail Teknisa 🛛 🕇 Agenda Consul | tore                                      |                    |                   |               | Outros fa                           |
| Pré-validação - De      | eclarações Acessórias<br><sub>RIZ</sub>               |                                           |                    |                   | Control       | FIS<br>2.86.0 ( DB Version - 7397 ) |
| mpresa 😡                |                                                       | Nome 🛛                                    |                    |                   | ACCEL CANADA  |                                     |
| 01                      | ×                                                     | 01 - INDUSTRIA E COMERCIO PEBBIAN LIDA    |                    |                   |               |                                     |
| ré validar 😡            |                                                       | Inscrição 😋                               |                    | Erros/Avisos 🔘    |               |                                     |
| SPED Fiscal             | ~                                                     | 0028271610090                             |                    | ×                 |               |                                     |
| 1apa Fiscal 😡           |                                                       | Utiliza Apenas Produto de Estoque na Gera | ção do Arquivo 🕥   | Livro Magnético 🔾 |               |                                     |
|                         | Q                                                     | Sim                                       |                    | ✓ Procurar        |               |                                     |
|                         |                                                       | Não há regis                              | tros               |                   |               |                                     |
| ota Fiscal Erros/Aviso: | S                                                     |                                           |                    |                   |               |                                     |
| Nº Documento            | Destinatario/Emitente                                 | Data Emissão                              | Data Entrada/Saida |                   | Identificador | Valor                               |
|                         |                                                       | Nao ha regis                              | tros               |                   |               |                                     |
|                         |                                                       |                                           |                    |                   |               |                                     |
|                         |                                                       |                                           | 5                  |                   |               |                                     |
|                         |                                                       |                                           | 6                  |                   |               |                                     |
|                         |                                                       |                                           | 6                  |                   |               |                                     |
|                         |                                                       |                                           | 5                  |                   |               |                                     |
|                         |                                                       |                                           | 5                  |                   |               |                                     |
|                         |                                                       |                                           | \$                 |                   |               |                                     |
|                         |                                                       |                                           | \$                 |                   |               |                                     |
|                         |                                                       |                                           | 6                  |                   |               |                                     |
|                         |                                                       |                                           | 6                  |                   |               |                                     |
|                         |                                                       |                                           | 6                  |                   |               |                                     |
|                         |                                                       |                                           | 2                  |                   |               |                                     |
| 26°C                    |                                                       |                                           |                    | -0 -              |               | 0 40 10 163                         |

### TEKNISA

- 13. O sistema mostrará todas as notas fiscais com alguma inconsistência de cadastro a ser verificada.
  - 14. Clique na aba **Erros/Avisos** (Imagem 13) para verificar quais são as inconsistências.

| 🗱 ERP                                        | × +                                                    |                               |                              |                |                           |                     | ~ - 0                           | ×            |
|----------------------------------------------|--------------------------------------------------------|-------------------------------|------------------------------|----------------|---------------------------|---------------------|---------------------------------|--------------|
| ← → C 🔒 apre                                 | esentacao-pebbianerp.teknisa.com//fis/#/fis#fis22000_  | pre_validacao_declaracoes_ace |                              |                |                           | \$                  | 🔲 🌧 Anônima                     |              |
| 🌮 Feedz   Engajament                         | 👕 Intranet Teknisa 🛛 🍇 E-mail Teknisa 🛛 🛨 Agenda Consu | ultore                        |                              |                |                           |                     | Outros fa                       | roritos      |
| = 🏟 Pré-validação -<br>01/09/2023   0001 - M | Declarações Acessórias<br>MATRIZ                       |                               |                              |                |                           | Access Control 2.84 | FIS<br>.0 ( DB Version - 7397 ) | 값<br>avorite |
| Empresa 😡                                    |                                                        | Nome O                        |                              |                |                           |                     |                                 |              |
| 3                                            | ~                                                      | 01 - INDUSTRIA E COMERCIO     | D PEBBIAN LIDA               |                | -                         |                     |                                 |              |
| Pré validar ©                                | ~                                                      | Inscrição ©<br>0028271610090  |                              | ×              | Erros/Avisos Q<br>Ambos   |                     |                                 | ~            |
| Mapa Fiscal Q                                |                                                        | Utiliza Apenas Produto de E   | stoque na Geração do Arquivo | 0              | Livro Magnético ©         |                     |                                 |              |
| AGOSTO 2023                                  | ×                                                      | Não                           |                              | ~              | SPED FISCAL-CONTRIBUIÇÕES |                     |                                 | $\times$     |
|                                              |                                                        |                               | Validar NF's                 |                |                           |                     |                                 |              |
|                                              |                                                        |                               |                              |                |                           |                     |                                 | _            |
| Nota Fiscal Erros/Avi                        | isos                                                   |                               |                              |                |                           |                     |                                 |              |
| Nº Documento                                 | inatário/Emitente                                      |                               | Data Emissão                 | Data Entrada/S | aída Identific            | ador                | Valor                           |              |
| 000002847                                    | BELMONTE INDUSTRIA E COMERCIO LIDA                     |                               | 14/08/2023                   | 14/08/2023     | Entrada                   |                     | 1.230,00                        |              |
|                                              |                                                        |                               |                              |                |                           |                     |                                 |              |
|                                              |                                                        |                               |                              |                |                           |                     |                                 |              |
|                                              |                                                        |                               |                              |                |                           |                     |                                 |              |
|                                              |                                                        |                               |                              |                |                           |                     |                                 |              |
|                                              |                                                        |                               |                              |                |                           |                     |                                 |              |
|                                              |                                                        |                               |                              |                |                           |                     |                                 |              |
|                                              |                                                        |                               |                              |                |                           |                     |                                 |              |
|                                              |                                                        |                               |                              |                |                           |                     |                                 |              |
|                                              |                                                        |                               |                              |                |                           |                     |                                 |              |
|                                              |                                                        |                               |                              |                |                           |                     |                                 |              |
|                                              |                                                        |                               |                              |                |                           |                     |                                 | :            |
|                                              |                                                        |                               |                              |                |                           |                     | (                               | :            |
|                                              |                                                        |                               |                              |                |                           |                     |                                 |              |
| ≥6°C                                         |                                                        | Q. Recruicar                  |                              | - 6 @          | -                         |                     | cta) <b>ko</b> 16-3             | :            |

 Após fazer as verificações e alterações, selecione voltar (Imagem 14) no browser.

| ique para voltar, pressione para ver o histórico                                                                            | ail Teknisa 🛛 🛨 Agenda Consu                                     | ultore                                                                                        |          |                           | Outros fav                                  |
|----------------------------------------------------------------------------------------------------|------------------------------------------------------------------|-----------------------------------------------------------------------------------------------|----------|---------------------------|---------------------------------------------|
| P alidação - Declarações Acessórias                                                                                         |                                                                  |                                                                                               |          |                           | Access Control 2.86.0 ( DB Version - 7397 ) |
| npresa 😡                                                                                                    |                                                                  | Nome 😡                                                                                        |          |                           |                                             |
| 1                                                                                                    | ×                                                                | 01 - INDUSTRIA E COMERCIO PEBBIAN LIDA                                                        |          |                           |                                             |
| é validar 🔉                                                                                                    |                                                                  | Inscrição 😋                                                                                   |          | Erros/Avisos 🔘            |                                             |
| PED Fiscal                                                                                                    | ~                                                                | 0028271610090                                                                                 | $\times$ | Ambos                     |                                             |
| apa Fiscal 😡                                                                                                    |                                                                  | Utiliza Apenas Produto de Estoque na Geração do Arquivo 🕥                                     |          | Livro Magnético 🔾         |                                             |
| 50ST0 2023                                                                                                    | ×                                                                | Não                                                                                           | ~        | SPED FISCAL-CONTRIBUIÇÕES |                                             |
|                                                                                                    |                                                                  | Validar NF's                                                                                  |          |                           |                                             |
|                                                                                                    |                                                                  |                                                                                               |          |                           |                                             |
| Ind Fiscal ETTOS/AVISOS                                                                                                    |                                                                  |                                                                                               |          |                           |                                             |
| úmero Descrição                                                                                                    |                                                                  |                                                                                               |          |                           | Erro/Aviro                                  |
|                                                                                                    |                                                                  |                                                                                               |          |                           | LIIO/Maiso                                  |
| - Nicmana Nic. 000002047. Televillar dev Catarda                                                                            | Data da Emissão: 14/00/20                                        | 077 Date de Fata-de (Falde: 14/00/2022                                                        |          |                           | LITO/AVISO                                  |
| <ul> <li>Número NF: 000002847 - Identificador: Entrada</li> </ul>                                                           | - Data de Emissão: 14/08/20                                      | 023 - Data de Entrada/Saída: 14/08/2023                                                       |          |                           | LITU/AVISU                                  |
| <ul> <li>Número NF: 000002847 - Identificador: Entrada</li> <li>001 Produto 10201805001 - BROCO</li> </ul>                  | - <b>Data de Emissão: 14/08/20</b><br>ILIS NINJA PROCESSADO - KG | 023 - Data de Entrada/Saída: 14/08/2023<br>i sem código de gênero\item cadastrado. (Item: 1)  |          |                           | Erro                                        |
| <ul> <li>Número NF: 000002847 - Identificador: Entrada</li> <li>001 Produto 10201805001 - BROCO</li> </ul>                  | - <b>Data de Emissão: 14/08/20</b><br>ILIS NINJA PROCESSADO - KG | 023 - Data de Entrada/Salda: 14/08/2023<br>i sem código de gênero\îtem cadastrado. (Item: 1)  |          |                           | Erro                                        |
| <ul> <li>Número NF: 000002847 - Identificador: Entrada</li> <li>001 Produto 10201805001 - BROCO</li> </ul>                  | - <b>Data de Emissão: 14/08/20</b><br>LIS NINJA PROCESSADO - KG  | 023 - Data de Entrada/Saída: 14/08/2023<br>i sem código de gênero\îtem cadastrado. (ltem: 1)  |          |                           | Erro                                        |
| <ul> <li>Número NF: 000002847 - Identificador: Entrada</li> <li>001 Produto 10201805001 - BROCO</li> </ul>                  | - <b>Data de Emissão: 14/08/20</b><br>UIS NINJA PROCESSADO - KG  | 023 - Data de Entrada/Saída: 14/08/2023<br>i sem código de gênero\item cadastrado. (Item: 1)  |          |                           | Erro                                        |
| <ul> <li>Número NF: 000002847 - Identificador: Entrada</li> <li>001 Produto 10201805001 - BROCO</li> </ul>                  | - <b>Data de Emissão: 14/08/20</b><br>LIS NINJA PROCESSADO - KG  | 023 - Data de Entrada/Saída: 14/08/2023<br>i sem código de gênero'iltem cadastrado. (Item: 1) |          |                           | Erro                                        |
| <ul> <li>Número NF: 000002847 - Identificador: Entrada</li> <li>001 Produto 10201805001 - BROCO</li> </ul>                  | - <b>Data de Emissão: 14/08/20</b><br>HIS NINJA PROCESSADO - KG  | 023 - Data de Entrada/Saída: 14/08/2023<br>i sem código de gênero\îtem cadastrado. (îtem: 1)  |          |                           | Erro                                        |
| <ul> <li>Número NF: 000002847 - Identificador: Entrada</li> <li>001 Produto 10201805001 - BROCO</li> </ul>                  | - <b>Data de Emissão: 14/08/20</b><br>LIS NINJA PROCESSADO - KG  | 023 - Data de Entrada/Saída: 14/08/2023<br>i sem código de génerolitem cadastrado. (Item: 1)  |          |                           | Erro                                        |
| <ul> <li>Número NF: 000002847 - Identificador: Entrada</li> <li>001 Produto 10201805001 - BROCO</li> </ul>                  | - Data de Emissão: 14/08/20                                      | 023 - Data de Entrada/Saída: 14/08/2023<br>: sem código de gêneroùltem cadastrado. (Item: 1)  |          |                           | Erro                                        |
| <ul> <li>Número NF: 000002847 - Identificador: Entrada</li> <li>001 Produto 10201805001 - BROCO</li> </ul>                  | - <b>Data de Emissão: 14/08/20</b><br>LIS NINJA PROCESSADO - KG  | 023 - Data de Entrada/Saída: 14/08/2023<br>i sem código de gênero\item cadastrado. (Item: 1)  |          |                           | Erro                                        |
| <ul> <li>Número NF: 000002847 - Identificador: Entrada</li> <li>001 Produto 10201805001 - BROCO</li> </ul>                  | - <b>Data de Emissão: 14/08/20</b><br>LIS NINJA PROCESSADO - KG  | 023 - Data de Entrada/Saída: 14/08/2023<br>i sem código de gênero\îtem cadastrado. (Item: 1)  |          |                           | Erro                                        |
| <ul> <li>Número NF: 000002847 - Identificador: Entrada</li> <li>001 Produto 10201805001 - BROCO</li> </ul>                  | - <b>Data de Emissão: 14/08/20</b><br>LIS NINJA PROCESSADO - KG  | 023 - Data de Entrada/Saída: 14/08/2023<br>i sem código de génerolitem cadastrado. (Item: 1)  |          |                           | Erro                                        |
| Número NF: 000002847 - Identificador: Entrada<br>001 Produto 10201805001 - BROCO                                            | - Data de Emissão: 14/08/20                                      | 023 - Data de Entrada/Saída: 14/08/2023<br>: sem código de gêneroùtem cadastrado. (Item: 1)   |          |                           | Erro                                        |
| <ul> <li>Número NF: 000002847 - Identificador: Entrada</li> <li>001 Produto 10201805001 - BROCO</li> </ul>                  | - <b>Data de Emissão: 14/08/20</b><br>LIS NINJA PROCESSADO - KG  | 023 - Data de Entrada/Saída: 14/08/2023<br>i sem código de gênero\îtem cadastrado. (îtem: 1)  |          |                           | Erro                                        |
| <ul> <li>Número NF: 000002847 - Identificador: Entrada</li> <li>001 Produto 10201805001 - BROCO</li> </ul>                  | - Data de Emissão: 14/08/26                                      | 023 - Data de Entrada/Saída: 14/08/2023<br>i sem código de gênero\îtem cadastrado. (Item: 1)  |          |                           | Erro                                        |
| Número NF: 000002847 - Identificador: Entrada     001 Produto 10201805001 - BROCO     285'C     285'C     Send angelegedete | - Data de Emissão: 14/08/20                                      | 023 - Data de Entrada/Saída: 14/08/2023<br>i sem código de génerolitem cadastrado. (Item: 1)  | e        |                           | Erro<br>Erro                                |

Imagem 13 - Erros/Avisos

## Verificação dos Dados

1. Vai ser apresentado o **mapa apurado** (Imagem 15), nele vai estar apresentado o valor de imposto a recolher ou de saldo credor.

| Feedz   Engajament<br>Apuração de Ir<br>01/09/2023   0001 - N<br>presa: 01 - INDUSTRIA | 👕 Intranet Teknisa 🏾 🍒 E-mail Teknisa 🛛 🛨 Agenda Co |              |                     |                    |                |                                  |
|----------------------------------------------------------------------------------------|-----------------------------------------------------|--------------|---------------------|--------------------|----------------|----------------------------------|
| Apuração de Ir<br>01/09/2023   0001 - M<br>presa: 01 - INDUSTRIA                       |                                                     | insultore    |                     |                    |                | Outros favo                      |
| presa: 01 - INDUSTRIA                                                                  | mposto<br>Matriz                                    |              |                     |                    | Decrees Contro | EIS 2.86.0 ( DB Version - 7397 ) |
| posto: 00 - ICMS                                                                       | A E COMERCIO PEBBIAN LTDA                           |              | Inscrição Estadual: | 0028271610090      |                |                                  |
| º do Mapa                                                                              | Nome do Mapa                                        | Data Inicial | Data Final          | Imposto a Recolher | Saldo Credor   | Status                           |
| 00000148                                                                               | AGOSTO 2023                                         | 01/08/2023   | 31/08/2023          | 0,00               | 175.071,40     | Apurado                          |
| 00000140                                                                               | JUL23                                               | 01/07/2023   | 31/07/2023          | 0,00               | 170.347,75     | Apurado                          |
| /00000139                                                                              | JUN23                                               | 01/06/2023   | 30/06/2023          | 0,00               | 0,00           | Apurado                          |
| 00000135                                                                               | SPED MAIO 2023                                      | 01/05/2023   | 31/05/2023          | 18.000,00          | 0,00           | Apurado                          |
| 00000111                                                                               | ABRIL 2023                                          | 01/04/2023   | 30/04/2023          | 538,68             | 0,00           | Apurado                          |
| 00000110                                                                               | MARÇO 2023                                          | 01/03/2023   | 31/03/2023          | 0,00               | 121,32         | Apurado                          |
| 00000109                                                                               | FEVEREIRO 2023                                      | 01/02/2023   | 28/02/2023          | 0,00               | 121,32         | Apurado                          |
| 00000108                                                                               | JANEIRO 2023                                        | 01/01/2023   | 31/01/2023          | 0,00               | 121,32         | Apurado                          |
| 100000094                                                                              | TESTE 12/2022                                       | 01/12/2022   | 31/12/2022          | 160,98             | 0,00           | Apurado                          |
| 100000084                                                                              | MAPA APURAÇÃO 11/2022 - ICMS                        | 01/11/2022   | 30/11/2022          | 0,00               | 0,00           | Apurado                          |
| 100000083                                                                              | MAPA APURAÇÃO 10/2022 - ICMS                        | 01/10/2022   | 31/10/2022          | 0,00               | 0,00           | Apurado                          |
| 100000082                                                                              | MAPA APURAÇÃO 09/2022 - ICMS                        | 01/09/2022   | 30/09/2022          | 0,00               | 0,00           | Apurado                          |
| 08000000                                                                               | MAPA APURAÇÃO 08/2022- ICMS                         | 01/08/2022   | 31/08/2022          | 0,00               | 0,00           | Apurado                          |
| 100000074                                                                              | MAPA APURAÇÃO 07/2022 - ICMS                        | 01/07/2022   | 31/07/2022          | 0,00               | 0,00           | Apurado                          |
| 100000065                                                                              | MAPA APURAÇÃO 06/2022 - ICMS                        | 01/06/2022   | 30/06/2022          | 870.566,84         | 0,00           | Tiltro aplicado                  |
|                                                                                        |                                                     |              | 0                   |                    |                |                                  |

Imagem 15 - Mapa Apurado

2.

### Selecione o mapa para verificar as informações (Imagem 16).

| 🏚 ERP                                         | × +                                   |                                                          |                                           |                                    | ×               | - 0 :                | ¢   |
|-----------------------------------------------|---------------------------------------|----------------------------------------------------------|-------------------------------------------|------------------------------------|-----------------|----------------------|-----|
| ← → C iii apr                                 | esentacao-pebbianerp.teknisa.com//    | fis/#/fis_apuracoes#fis00100_apuracao_d                  | e_imposto                                 |                                    | ☆ 🛛 (           | Anônima              |     |
| 🎢 Feedz   Engajament                          | 👕 Intranet Teknisa 🛛 🍇 E-mail Teknisa | 🏪 Agenda Consultore                                      |                                           |                                    | 11              | Outros favorit       | ps  |
| = p Apuração de In                            | nposto<br>MATRIZ                      |                                                          |                                           |                                    | 2.86.0 ( DB Ver | FIS<br>sion - 7397 ) | 105 |
| Empresa: 01 - INDUSTRIA<br>Imposto: 00 - ICMS | E COMERCIO PEBBIAN LTDA               | 0000000148 - AGOSTO 2023<br>Apuração de Imposto Detalham | ento Arrecadação Fiscal Informações Adici | onais DIFAL/FCP – Não Contribuinte | Notas Fiscais   |                      |     |
| Nº do Mapa                                    | Nome do Mapa                          | Nº do Mapa                                               | Nome do Mapa                              |                                    |                 |                      |     |
| 000000148                                     | AGOSTO 2023                           | 0000000148                                               | AGOSTO 2023                               |                                    |                 |                      |     |
| 000000140                                     | JUL23                                 | Data Inicial<br>01/08/2023                               |                                           | Data Final<br>31/08/2023           |                 |                      |     |
| 000000139                                     | JUN23                                 | Status                                                   |                                           |                                    |                 |                      |     |
| 000000135                                     | SPED MAIO 2023                        | Apurado                                                  |                                           |                                    |                 |                      |     |
| 000000111                                     | ABRIL 2023                            |                                                          |                                           |                                    |                 |                      |     |
| 000000110                                     | MARÇO 2023                            |                                                          |                                           |                                    |                 |                      |     |
| 000000109                                     | FEVEREIRO 2023                        |                                                          |                                           |                                    |                 |                      |     |
| 000000108                                     | JANEIRO 2023                          |                                                          |                                           |                                    |                 |                      |     |
| 000000094                                     | TESTE 12/2022                         |                                                          |                                           |                                    |                 |                      |     |
| 000000084                                     | MAPA APURAÇÃO 11/2022 - ICMS          |                                                          |                                           |                                    |                 |                      |     |
| 000000083                                     | MAPA APURAÇÃO10/2022 - ICMS           |                                                          |                                           |                                    |                 |                      |     |
| 000000082                                     | MAPA APURAÇÃO 09/2022 - ICMS          |                                                          |                                           |                                    |                 |                      |     |
| 000000080                                     | MAPA APURAÇÃO 08/2022- ICMS           |                                                          |                                           |                                    |                 |                      |     |
| 000000074                                     | MAPA APURAÇÃO 07/2022 - ICMS          |                                                          |                                           |                                    |                 |                      |     |
| 000000065                                     | MAPA APURAÇÃO 06/2022 - ICMS          |                                                          |                                           |                                    |                 |                      |     |
| < Voltar                                      |                                       |                                                          | Co O<br>Editar Excluir                    |                                    |                 | Açõe                 | s   |
| Pred ensolarado                               |                                       | Q Pesquisar                                              | lo 🖬 🗩 🧕 🐂                                | C 🔮 🖬                              | ^ @ © ¢) ₩      | 16:37<br>01/09/2023  |     |

Imagem 16 - Informações

### TEKNISA

|   | Na<br>en<br>c<br>Na<br>de<br>Na<br>inf | a ab<br>trac | a "D<br>da e<br>Des<br>crec<br>Voc<br>info<br>a "A<br>ncin<br>naçõ | DETA<br>de s<br>cen<br>dor e<br>ê ta<br>rma<br>RRE<br>nent<br>NFO<br>ŏes | ALH<br>saíd<br>do a<br>e os<br>mbo<br>adas<br>ECA<br>co e<br>RM<br>adic | AMI<br>la.<br>dél<br>ém l<br>s na<br>DAÇ<br>o va<br>AÇĈ | ENT<br>rra c<br>pode<br>apu<br>AO<br>alor<br>DES<br>ais i | O", s<br>de re<br>s.<br>e ins<br>raça<br>FIS<br>a se<br>ADI<br>nfo | serâ<br>olag<br>serii<br>ão.<br>CAL<br>er pa<br>CIO<br>rma | io aj<br>jem,<br>r out<br><u>"</u> , vc<br>ago.<br>NAI<br>das | ores<br>voc<br>tras<br>ocê v<br>S", s<br>na a | senta<br>cê ve<br>info<br>verif<br>serã<br>aba | ado:<br>erific<br>orma<br>ficar<br>o ap<br>"DE | s os<br>cará<br>açõe<br>á as<br>ores<br>TAL | val<br>os<br>es q<br>s inf<br>enta | ores<br>salc<br>ue c<br>orm<br>adas<br>MEN | s con<br>los,<br>leve<br>açõ<br>s as<br>NTO | ntáb<br>o va<br>rão<br>es c<br>". | oeis<br>alor<br>ser<br>le di | de<br>ata |   |
|---|----------------------------------------|--------------|--------------------------------------------------------------------|--------------------------------------------------------------------------|-------------------------------------------------------------------------|---------------------------------------------------------|-----------------------------------------------------------|--------------------------------------------------------------------|------------------------------------------------------------|---------------------------------------------------------------|-----------------------------------------------|------------------------------------------------|------------------------------------------------|---------------------------------------------|------------------------------------|--------------------------------------------|---------------------------------------------|-----------------------------------|------------------------------|-----------|---|
| • | Na<br>Dil                              | a ab<br>FAL  | a "D<br>. pa                                                       | )IFA<br>ra p                                                             | L/F(<br>ode                                                             | CP",<br>r ae                                            | voc<br>rar a                                              | e co<br>a du                                                       | onse<br>ia s                                               | egui<br>epa                                                   | rá v<br>rada                                  | eriti<br>ame                                   | car<br>nte.                                    | into                                        | rma                                | çõe                                        | s do                                        | o im                              | pos                          | to        |   |
|   |                                        |              | , pa                                                               |                                                                          |                                                                         | . 90                                                    |                                                           | . 90                                                               | , a c                                                      |                                                               | -                                             |                                                |                                                |                                             |                                    |                                            |                                             |                                   | , .                          |           |   |
| • | Na<br>ma                               | a ab<br>apa  | a "N<br>de a                                                       | iOT/<br>apui                                                             | AS F<br>raçâ                                                            | -ISC<br>ío.                                             | AIS                                                       | ", VC                                                              | ocê v                                                      | verit                                                         | icar                                          | á to                                           | das                                            | as                                          | nota                               | as q                                       | ue c                                        | ont                               | ém                           | esse      | ć |
|   |                                        |              |                                                                    |                                                                          | ,                                                                       |                                                         |                                                           |                                                                    |                                                            |                                                               |                                               |                                                |                                                |                                             |                                    |                                            |                                             |                                   |                              |           |   |
|   |                                        |              |                                                                    |                                                                          |                                                                         |                                                         |                                                           |                                                                    |                                                            |                                                               |                                               |                                                |                                                |                                             |                                    |                                            |                                             |                                   |                              |           |   |
|   |                                        |              |                                                                    |                                                                          |                                                                         |                                                         |                                                           |                                                                    |                                                            |                                                               |                                               |                                                |                                                |                                             |                                    |                                            |                                             |                                   |                              |           |   |
|   |                                        |              |                                                                    |                                                                          |                                                                         |                                                         |                                                           |                                                                    |                                                            |                                                               |                                               |                                                |                                                |                                             |                                    |                                            |                                             |                                   |                              |           |   |
|   |                                        |              |                                                                    |                                                                          |                                                                         |                                                         |                                                           |                                                                    |                                                            |                                                               |                                               |                                                |                                                |                                             |                                    |                                            |                                             |                                   |                              |           |   |
|   |                                        |              |                                                                    |                                                                          |                                                                         |                                                         |                                                           |                                                                    |                                                            |                                                               |                                               |                                                |                                                |                                             |                                    |                                            |                                             |                                   |                              |           |   |
|   |                                        |              |                                                                    |                                                                          |                                                                         |                                                         |                                                           |                                                                    |                                                            |                                                               |                                               |                                                |                                                |                                             |                                    |                                            |                                             |                                   |                              |           |   |
|   |                                        |              |                                                                    |                                                                          |                                                                         |                                                         |                                                           |                                                                    |                                                            |                                                               |                                               |                                                |                                                |                                             |                                    |                                            |                                             |                                   |                              |           |   |
|   |                                        |              |                                                                    |                                                                          |                                                                         |                                                         |                                                           |                                                                    |                                                            |                                                               |                                               |                                                |                                                |                                             |                                    |                                            |                                             |                                   |                              |           |   |
|   |                                        |              |                                                                    |                                                                          |                                                                         |                                                         |                                                           |                                                                    |                                                            |                                                               |                                               |                                                |                                                |                                             |                                    |                                            |                                             |                                   |                              |           |   |
|   |                                        |              |                                                                    |                                                                          |                                                                         |                                                         |                                                           |                                                                    |                                                            |                                                               |                                               |                                                |                                                |                                             |                                    |                                            |                                             |                                   |                              |           |   |
|   |                                        |              |                                                                    |                                                                          |                                                                         |                                                         |                                                           |                                                                    |                                                            |                                                               |                                               |                                                |                                                |                                             |                                    |                                            |                                             |                                   |                              |           |   |
|   |                                        |              |                                                                    |                                                                          |                                                                         |                                                         |                                                           |                                                                    |                                                            |                                                               |                                               |                                                |                                                |                                             |                                    |                                            |                                             |                                   |                              |           |   |
|   |                                        |              |                                                                    |                                                                          |                                                                         |                                                         |                                                           |                                                                    |                                                            |                                                               |                                               |                                                |                                                |                                             |                                    |                                            |                                             |                                   |                              |           |   |
|   |                                        |              |                                                                    |                                                                          |                                                                         |                                                         |                                                           |                                                                    |                                                            |                                                               |                                               |                                                |                                                |                                             |                                    |                                            |                                             |                                   |                              |           |   |
|   |                                        |              |                                                                    |                                                                          |                                                                         |                                                         |                                                           |                                                                    |                                                            |                                                               |                                               |                                                |                                                |                                             |                                    |                                            |                                             |                                   |                              |           |   |

# Geração do Arquivo

1. Após a verificação das informações, selecione **voltar** (Imagem 17) no browser.

|                                      | nesentacao-nebbianern teknisa.com//fis/#/fis#fis22000.n                                                                                    | re validaran declararnes acessorias                                                       |   |                           | ÷ –                        | 🚔 Anônima               |
|--------------------------------------|----------------------------------------------------------------------------------------------------|-------------------------------------------------------------------------------------------|---|---------------------------|----------------------------|-------------------------|
| Cline para voltar, pr                | eccione nara var o histórico                                                                                                    | e_vandacao_uectaracoes_acessonas                                                          |   |                           |                            | -                       |
| Colore punt voice, po                | Dostano all'on transitione E-mail Teknisa T Agenda Consult                                                                                 | tore                                                                                      |   |                           |                            | Outros fa               |
| 9 Pre- 14ção                         | - Declarações Acessorias<br>Matriz                                                                                                    |                                                                                           |   |                           | Access Control 2.86.0 ( DB | FIS<br>Version - 7397 ) |
| presa 😡                              |                                                                                                    | Nome 😡                                                                                    |   |                           |                            |                         |
|                                      | ×                                                                                                    | 01 - INDUSTRIA E COMERCIO PEBBIAN LIDA                                                    |   |                           |                            |                         |
| validar 🔾                            |                                                                                                    | Inscrição 🔘                                                                               |   | Erros/Avisos 🔾            |                            |                         |
| PED Fiscal                           |                                                                                                    | 0028271610090                                                                             | × | Ambos                     |                            |                         |
| pa Fiscal 😡                          |                                                                                                    | Utiliza Apenas Produto de Estoque na Geração do Arquivo 🕥                                 |   | Livro Magnético Q         |                            |                         |
| 50STO 2023                           | ×                                                                                                    | Não                                                                                       | ~ | SPED FISCAL-CONTRIBUIÇÕES |                            |                         |
|                                      |                                                                                                    | Validar NF's                                                                              |   |                           |                            |                         |
| Final Funantia                       | 1                                                                                                    |                                                                                           |   |                           |                            |                         |
|                                      | //505                                                                                                    |                                                                                           |   |                           |                            |                         |
|                                      | VISOS                                                                                                    |                                                                                           |   |                           |                            |                         |
| imero I                              | Descrição                                                                                                    |                                                                                           |   |                           | Erro/Avi                   | 50                      |
| mero NF: 00000                       | //SOS<br>Descrição<br>2847 - Identificador: Entrada - Data de Emissão: 14/08/20:                                                           | 23 - Data de Entrada/Saída: 14/08/2023                                                    |   |                           | Erro/Avi                   | 50                      |
| mero 1<br>Número NF: 00000<br>001 1  | JISOS<br>Descrição<br>2847 - Identificador: Entrada - Data de Emissão: 14/08/20:<br>Produto 10201805001 - BROCOLIS NINJA PROCESSADO - KG : | 23 - Data de Entrada/Saída: 14/08/2023<br>sem código de gênero\item cadastrado. (Item: 1) |   |                           | Erro/Avi<br>Erro           | 50                      |
| nero 1<br>Número NF: 00000:<br>001 1 | JISOS<br>Descrição<br>2847 - Identificador: Entrada - Data de Emissão: 14/08/20:<br>Produto 10201805001 - BROCOLIS NINJA PROCESSADO - KG ( | 23 - Data de Entrada/Saída: 14/08/2023<br>sem código de gêneroùtem cadastrado. (Item: 1)  |   |                           | Erro/Avi                   | 50                      |
| mero 1<br>Número NF: 00000:<br>001 1 | JISOS<br>Descrição<br>2847 - Identificador: Entrada - Data de Emissão: 14/08/20.<br>Produto 10201805001 - BROCOLIS NINJA PROCESSADO - KG : | 23 - Data de Entrada/Saída: 14/08/2023<br>sem código de gênero\item cadastrado. (Item: 1) |   |                           | Erro/Avi                   | 50                      |
| mero   <br>Número NF: 000000<br>001  | JISOS<br>Descrição<br>2847 - Identificador: Entrada - Data de Emissão: 14/08/20.<br>Produto 10201805001 - BROCOLIS NINJA PROCESSADO - KG : | 23 - Data de Entrada/Saída: 14/08/2023<br>sem código de gênero\Item cadastrado. (Item: 1) |   |                           | Erro/Avi                   | 50                      |
| mero   <br>Número NF: 00000<br>001   | JISOS<br>Descrição<br>2847 - Identificador: Entrada - Data de Emissão: 14/08/20.<br>Produto 10201805001 - BROCOLIS NINJA PROCESSADO - KG : | 23 - Data de Entrada/Saída: 14/08/2023<br>sem código de gênero\tem cadastrado. (Item: 1)  |   |                           | Erro/Avi                   | 50                      |
| nero   <br>Número NF: 00000;<br>001  | JISOS<br>Descrição<br>2847 - Identificador: Entrada - Data de Emissão: 14/08/20.<br>Produto 10201805001 - BROCOLIS NINJA PROCESSADO - KG : | 23 - Data de Entrada/Saída: 14/08/2023<br>sem código de gênero\item cadastrado. [Item: 1] |   |                           | Erro/Avi                   | 50                      |
| Número NF: 00000:<br>001 I           | JISOS<br>Descrição<br>2847 - Identificador: Entrada - Data de Emissão: 14/08/20:<br>Produto 10201805001 - BROCOLIS NINJA PROCESSADO - KG : | 23 - Data de Entrada/Saída: 14/08/2023<br>sem código de gênero\item cadastrado. (Item: 1) |   |                           | Erro/Avi                   | 50                      |
| nero 1                               | JISOS<br>Descrição<br>2847 - Identificador: Entrada - Data de Emissão: 14/08/20:<br>Produto 10201805001 - BROCOLIS NINJA PROCESSADO - KG / | 23 - Data de Entrada/Saida: 14/08/2023<br>sem código de gênero\tem cadastrado. (tem: 1)   |   |                           | Erro/Avi                   | 50                      |
| 001 1                                | JISOS<br>Descrição<br>2847 - Identificador: Entrada - Data de Emissão: 14/08/20.<br>Produto 10201805001 - BROCOLIS NINJA PROCESSADO - KG s | 23 - Data de Entrada/Saída: 14/08/2023<br>sem código de gênero\Item cadastrado. (Item: 1) |   |                           | Erro/Avi                   | 50                      |
| mero 1<br>Número NF: 00000:<br>001 1 | JISOS<br>Descrição<br>2847 - Identificador: Entrada - Data de Emissão: 14/08/20.<br>Produto 10201805001 - BROCOLIS NINJA PROCESSADO - KG : | 23 - Data de Entrada/Saída: 14/08/2023<br>sem código de gênero\tem cadastrado. (Item: 1)  |   |                           | Erro/Avi                   | 50                      |
| mero 1<br>Número NF: 00000:<br>001 1 | JISOS<br>Descrição<br>2847 - Identificador: Entrada - Data de Emissão: 14/08/20.<br>Produto 10201805001 - BROCOLIS NINJA PROCESSADO - KG : | 23 - Data de Entrada/Saida: 14/08/2023<br>sem código de gênero\tem cadastrado. (Item: 1)  |   |                           | Erro/Avi                   | 50                      |
| mero 1<br>Número NF: 00000:<br>001 1 | JISOS<br>Descrição<br>2847 - Identificador: Entrada - Data de Emissão: 14/08/20.<br>Produto 10201805001 - BROCOLIS NINJA PROCESSADO - KG : | 23 - Data de Entrada/Saída: 14/08/2023<br>sem código de gênero\tem cadastrado. (Item: 1)  |   |                           | Erro/Avi                   | 50                      |
| mero 1<br>Número NF: 00000:<br>001 1 | JISOS<br>Descrição<br>2847 - Identificador: Entrada - Data de Emissão: 14/08/20.<br>Produto 10201805001 - BROCOLIS NINJA PROCESSADO - KG : | 23 - Data de Entrada/Saida: 14/08/2023<br>sem código de gênero\tem cadastrado. (Item: 1)  |   |                           | Erro/Avi                   | 50                      |

Imagem 17 - Voltar

### 2. Selecione o **menu superior** (Imagem 18) no canto superior esquerdo.

| Seedz   Engajament                      | 👖 Intranet Teknisa 🎽 E-mail Teknisa 🕇 Agenda G | onsultore    |                     |                    |               | Outros fa                           |
|-----------------------------------------|------------------------------------------------|--------------|---------------------|--------------------|---------------|-------------------------------------|
| Apuração de 1<br>01/09/2023   0001      | Imposto<br>- MATRIZ                            |              |                     |                    | Access Contro | FIS<br>2.86.0 ( DB Version - 7397 ) |
| resa: 01 - INDUSTRI<br>posto: 00 - ICMS | IA E COMERCIO PEBBIAN LTDA                     |              | Inscrição Estadual: | 0028271610090      |               |                                     |
| ° do Mapa                               | Nome do Mapa                                   | Data Inicial | Data Final          | Imposto a Recolher | Saldo Credor  | Status                              |
| 000000148                               | AGOSTO 2023                                    | 01/08/2023   | 31/08/2023          | 0,00               | 175.071,40    | Apurado                             |
| 00000140                                | JUL23                                          | 01/07/2023   | 31/07/2023          | 0,00               | 170.347,75    | Apurado                             |
| 00000139                                | JUN23                                          | 01/06/2023   | 30/06/2023          | 0,00               | 0,00          | Apurado                             |
| 00000135                                | SPED MAIO 2023                                 | 01/05/2023   | 31/05/2023          | 18.000,00          | 0,00          | Apurado                             |
| 00000111                                | ABRIL 2023                                     | 01/04/2023   | 30/04/2023          | 538,68             | 0,00          | Apurado                             |
| 00000110                                | MARÇO 2023                                     | 01/03/2023   | 31/03/2023          | 0,00               | 121,32        | Apurado                             |
| 00000109                                | FEVEREIRO 2023                                 | 01/02/2023   | 28/02/2023          | 0,00               | 121,32        | Apurado                             |
| 00000108                                | JANEIRO 2023                                   | 01/01/2023   | 31/01/2023          | 0,00               | 121,32        | Apurado                             |
| 00000094                                | TESTE 12/2022                                  | 01/12/2022   | 31/12/2022          | 160,98             | 0,00          | Apurado                             |
| 00000084                                | MAPA APURAÇÃO 11/2022 - ICMS                   | 01/11/2022   | 30/11/2022          | 0,00               | 0,00          | Apurado                             |
| 00000083                                | MAPA APURAÇÃO 10/2022 - ICMS                   | 01/10/2022   | 31/10/2022          | 0,00               | 0,00          | Apurado                             |
| 00000082                                | MAPA APURAÇÃO 09/2022 - ICMS                   | 01/09/2022   | 30/09/2022          | 0,00               | 0,00          | Apurado                             |
| 08000000                                | MAPA APURAÇÃO 08/2022- ICMS                    | 01/08/2022   | 31/08/2022          | 0,00               | 0,00          | Apurado                             |
| 00000074                                | MAPA APURAÇÃO 07/2022 - ICMS                   | 01/07/2022   | 31/07/2022          | 0,00               | 0,00          | Apurado                             |
| 00000065                                | MAPA APURAÇÃO 06/2022 - ICMS                   | 01/06/2022   | 30/06/2022          | 870.566,84         | 0,00          | Tiltro aplicado                     |
|                                         |                                                |              | θ                   |                    |               |                                     |

Imagem 18 – Menu Superior

3. Na **tela de seleção** (Imagem 19), selecione: Federal - SPED Fiscal/Contribuições

| ↔ → C iii apresentacao-pebbianerp.teknisa.com Feedz   Encalament Intranet Teknisa Zi, E-mail Tekni Obrigações Accessórias                                                                                                    |                                                                                                    |                           |                                                            |       |                                                                                                    |                          | 0                   |
|----------------------------------------------------------------------------------------------------|----------------------------------------------------------------------------------------------------|---------------------------|------------------------------------------------------------|-------|----------------------------------------------------------------------------------------------------|--------------------------|---------------------|
| Feedz I Engalament Intranet Teknisa Za E-mail Tekni     Obrigações Acessórias                                                                                                    | /fis/#/fis_acessorias#fis91000_obrigacoes_acessorias                                                                                                    |                           |                                                            |       | *                                                                                                    | r 🔲 😁 And                | ônima               |
| 01/00/0000 1 0001 11/07017                                                                                                    | Agenda Consultore                                                                                                    |                           |                                                            |       | 0                                                                                                    | Out                      | FIS                 |
| Eerleral                                                                                                    |                                                                                                    |                           |                                                            | 1     | Access Control                                                                                                    | 2.86.0 ( DB Version - 73 | <sup>197</sup> ) Fa |
| <ul> <li>Arquivo Magnético - IN86</li> </ul>                                                                                                    |                                                                                                    |                           |                                                            |       |                                                                                                    |                          |                     |
| DIRF                                                                                                    |                                                                                                    |                           |                                                            |       |                                                                                                    |                          |                     |
| SPED Fiscal/Contribuições                                                                                                    |                                                                                                    |                           |                                                            |       |                                                                                                    |                          |                     |
| - DCTF                                                                                                    |                                                                                                    |                           |                                                            |       |                                                                                                    |                          |                     |
| Municipal                                                                                                    |                                                                                                    |                           |                                                            |       |                                                                                                    |                          |                     |
|                                                                                                    |                                                                                                    |                           |                                                            |       |                                                                                                    |                          |                     |
|                                                                                                    |                                                                                                    |                           |                                                            |       |                                                                                                    |                          |                     |
|                                                                                                    |                                                                                                    |                           |                                                            |       |                                                                                                    |                          |                     |
|                                                                                                    |                                                                                                    |                           |                                                            |       |                                                                                                    |                          |                     |
|                                                                                                    |                                                                                                    |                           |                                                            |       |                                                                                                    |                          |                     |
|                                                                                                    |                                                                                                    |                           |                                                            |       |                                                                                                    |                          |                     |
|                                                                                                    |                                                                                                    |                           |                                                            |       |                                                                                                    |                          |                     |
|                                                                                                    |                                                                                                    |                           |                                                            |       |                                                                                                    |                          |                     |
|                                                                                                    |                                                                                                    |                           |                                                            |       |                                                                                                    |                          | -                   |
| IRVX                                                                                                    |                                                                                                    |                           | 0 -                                                        |       |                                                                                                    | Cor                      | 16:4                |
| +1,92%                                                                                                    | Q Pesquisar                                                                                                    |                           |                                                            |       | ^ 0                                                                                                    | 奈 (1)) 🗶 01/0            | 9/202               |
| <b>gem 19</b> – Tela de seleçã                                                                                                    | 0                                                                                                    |                           |                                                            |       |                                                                                                    |                          |                     |
|                                                                                                    |                                                                                                    |                           |                                                            |       |                                                                                                    |                          |                     |
| Na aba <b>SPED F</b> i                                                                                                    | scal ICMS/IPI (Imag                                                                                                    | em 20) pre                | encha:                                                     |       |                                                                                                    |                          |                     |
| Arguivo: selecio                                                                                                    | ne SPED Fiscal;                                                                                                    |                           |                                                            |       |                                                                                                    |                          |                     |
| Empresa:                                                                                                    |                                                                                                    |                           |                                                            |       |                                                                                                    |                          |                     |
| Inscrição Estad                                                                                                    | leu.                                                                                                    |                           |                                                            |       |                                                                                                    |                          |                     |
| Livro Mognótio                                                                                                    |                                                                                                    |                           |                                                            |       |                                                                                                    |                          |                     |
|                                                                                                    | ),                                                                                                    |                           |                                                            |       |                                                                                                    |                          |                     |
| Referencia;                                                                                                    |                                                                                                    |                           |                                                            |       |                                                                                                    |                          |                     |
| Nome do Arqui                                                                                                    | /0.                                                                                                    |                           |                                                            |       |                                                                                                    |                          |                     |
| ERP × +                                                                                                    |                                                                                                    |                           |                                                            |       |                                                                                                    | × -                      | 0                   |
| → C  apresentacao-pebbianerp.teknisa.com                                                                                                    | /fis/#/fis_acessorias#fis91000_obrigacoes_acessorias                                                                                                    |                           |                                                            |       | ŕ                                                                                                    | r 🗖 🖨 And                | ôníma               |
|                                                                                                    | a 🍴 Agenda Consultore                                                                                                    |                           |                                                            |       |                                                                                                    | Uut                      | tros fa             |
| Feedz   Engajament 🦷 Intranet Teknisa 🏼 🦉 E-mail Teknis                                                                                                    |                                                                                                    |                           |                                                            |       |                                                                                                    |                          |                     |
| Feedz   Engajament 💿 Intranet Teknisa 🏾 🏂 E-mail Tekni<br>Obrigações Accessórias<br>01/09/2023   0001 - MATRIZ                                                                                                    | a succession of the second second second second second second second second second second second second second                                                                                                    |                           |                                                            | ,     | Control                                                                                                    | 2.86.0 ( DB Version - 73 | FIS<br>197 )        |
| Feedz   Engajament 🦷 Intranet Teknisa 🌋 E-mail Tekni<br>Obrigações Accessórias<br>07/09/2023   0001 - MATRIZ<br>Fectoral                                                                                                    | SPED Fiscal ICMS/IP Parametros Gerais Agendam                                                                                                    | ento SPED Fiscal ICMS/IPI |                                                            | 1     | Control                                                                                                    | 2.86.0 ( DB Version - 73 | FIS<br>197 )        |
| Feedz   Engajament 👕 Intranet Teknisa 🏂 E-mail Tekni<br>Obrigações Accessórias<br>19709/2023   0001 - MATRIZ<br>Federal<br>- Arquivo Magnético - IN86                                                                                                    | Arquivo O<br>SPED Fiscal ICMS/IP<br>Arquivo O<br>SPED Escal ICMS/IP                                                                                                    | ento SPED Fiscal ICMS/IPI |                                                            |       | Control                                                                                                    | 2.86.0 ( DB Version - 73 | FIS<br>897 )        |
| Feedz   Engajament Thranet Teknisa 🧏 E-mail Tekni<br>Obrigações Acessórias<br>01/09/2023   0001 - MATRIZ<br>Federal<br>- Arquivo Magnético - IN86<br>- DIRF                                                                                                    | Arquivo O         SPED Fiscal ICMS/IP         Parámetros Gerais         Agendam           Arquivo O         SPED Fiscal ICMS/IPI         Fiscal ICMS/IPI         Fiscal ICMS/IPI           Empresa O         Image: Specific Action of the second of the second                                                                                                    | ento SPED Fiscal ICMS/IPI |                                                            |       | Control                                                                                                    | 2.86.0 ( DB Version - 73 | FIS<br>1977)        |
| Feedz   Engajament Thranet Teknisa 🐾 E-mail Tekni<br>Obrigações Acessórias<br>oroszoza   0001 - MATRIZ<br>Federal<br>- Arquivo Magnético - IN86<br>- DIRF<br>- SPED Fiscal/Contribuições<br>DCTE                                                                                                    | Arquivo O<br>SPED Fiscal ICMS/IP<br>Process O<br>Process O<br>P | ento SPED Fiscal ICMS/IPI |                                                            | ,     | excess Control                                                                                                    | 2.86.0 ( DB Version - 73 | FIS<br>1977)        |
| Feedz   Engajament 1 Intranet Teknisa 2 E-mail Tekni<br>Obrigações Acessórias<br>orosizes   1001 - Martez<br>Federal<br>- Arquivo Magnético - IN86<br>- DIRF<br>- SPED Fiscal/Contribuições<br>- DCTF<br>Estadual                                                                                                    | SPED Fiscal ICMS/IPI<br>Empresa O<br>Procurar<br>Inscrição Estadual O                                                                                                    | ento SPED Fiscal ICMS/IPI |                                                            |       | excess Cantrol                                                                                                    | 2.86.0 ( DB Version - 73 | FIS<br>197 )        |
| Feedz   Engajament Intranet Tekniso 🧏 E-mail Tekni<br>Obrigações Acessórias<br>Orden2023   0001-MATRIZ<br>Federal<br>- Arquivo Magnético - IN86<br>- DIRF<br>SPED Fiscal/Contribuições<br>- DCTF<br>Estadual<br>Municipal                                                                                                    | Arquivo O<br>SPED Fiscal ICMS/IP<br>Empresa O<br>Procurar<br>Inscrição Municipal                                                                                                    | ento SPED Fiscal ICMS/IPI |                                                            | ,     | Creess Control                                                                                                    | 2.86.0 ( DB Version : 73 | FES<br>1977)        |
| Feedz   Engajament Thranet Tekniso 🖏 E-mail Tekni<br>Obrigações Acessórias<br>Oroszoza   0001- MATRIZ<br>Federal<br>Arquivo Magnético - IN86<br>DIRF<br>SPED Fiscal/Contribuições<br>DCTF<br>Estadual<br>Municipal                                                                                                    | Arquivo O<br>SPED Fiscal ICMS/IP<br>Procurar<br>Inscrição Estadual O<br>Livro Magnético O                                                                                                    | ento SPED Fiscal ICMS/IPI |                                                            | ,     | tocess Control                                                                                                    | 2.86.0 ( DB Version : 73 | FIS<br>1977)        |
| Feedz   Engajament Thranet Tetriso 📽 E-mail Tetri<br>Obrigações Acessórias<br>Oroazo23   0001- MATRIZ<br>Federal<br>- Arquivo Magnético - IN86<br>- DIRF<br>- SPED Fiscal/Contribuições<br>- DCTF<br>Estadual<br>Municipal                                                                                                    | Arquivo O<br>SPED Fiscal ICMS/IPI<br>Empresa O<br>Procurar<br>Inscrição Estadual O<br>Livro Magnético O<br>Procurar<br>Referência O                                                                                                    | ento SPED Fiscal ICMS/IPI | Nome do Arquivo O                                          | ,     | Crees Cantral                                                                                                    | 2.86.0 ( DB Version - 73 | FIS<br>597 )<br>6   |
| Feedz   Engajament Intranet Tekniso R. E-mail Tekni<br>Obrigações Acessórias<br>Otorazo2   0001-Marinez<br>F federal<br>                                                                                                    | SPED Fiscal ICMS/IP Parametros Gerais Agendam Arquivo O SPED Facal ICMS/IPI Empresa O Inscrição Estadual O Inscrição Municipal Livro Magnético O Procurar Referência O 09/2023                                                                                                    | ento SPED Fiscal ICMS/IPI | Nome do Arquivo O                                          | ,     | Locus Cantral                                                                                                    | 2.86.0 ( DB Version - 73 | FIS<br>1997) F      |
| Feedz   Engajament Intranet Tekniso R. E-mail Tekni<br>Obrigações Acessórias<br>Orox/2023   0001 - MATRIZ<br>Federal<br>Arquivo Magnético - IN86<br>DIRF<br>SPED Fiscal/Contribuições<br>DCTF<br>Estadual<br>Municipal                                                                                                    | SPED Fiscal ICMS/IPI Arquivo O SPED Facal ICMS/IPI Empresa O Procurar Inscrição Estadual O Inscrição Municipal Livro Magnético O Procurar Referência O 09/2023 C Bloco H                                                                                                    | ento SPED Fiscal ICMS/IPI | Nome do Arquivo O                                          | ,<br> | Constant of the second second | 2.86.0 ( DB Version - 73 | FIS ,               |
| Feedz   Engajament Intranet Tekriso R. E-mail Tekri<br>Dbrigações Acessórias<br>oroa/2023   0001-MATRIZ<br>Federal<br>Arquivo Magnético - IN86<br>DIRF<br>SPED Fiscal/Contribuições<br>DCTF<br>Estadual<br>Municipal                                                                                                    | SPED Fiscal ICMS/IP Parâmetros Gerais Agendam Arquivo SPED Fiscal ICMS/IPI Empresa Procurar Inscrição Estadual Inscrição Estadual Inscrição Estadual Inscrição Municipal Itivro Magnético Procurar Referência O 09/2023 SIM Bioco H Gera Informações do Inventário Fiscal Ism                                                                                                    | ento SPED Fiscal ICMS/IPI | Nome do Arquivo O                                          |       | Loss Cantral                                                                                                    | 2.86.0 ( DB Version - 73 | FIS ,               |
| Feedz   Engajament Intranet Tekniso R. E-mail Tekni<br>Dbrigações Accessórias<br>Oros/2023   0001 - MARTEZ<br>F federal<br>Arquivo Magnético - IN86<br>DIRF<br>SPED Fiscal/Contribuições<br>DCTF<br>Estadual<br>Municipal                                                                                                    | SPED Fiscal ICMS/IP Parametros Gerais Agendam Arquive O SPED Fiscal ICMS/IPI Empress O Procurar Inscrição Estadual O Inscrição Estadual O Inscrição Municipal Livro Magnético O Procurar Referência O 09/2023 Bloco H Gera Informações do Inventário Fiscal O Sim Data Inicial Inventário O                                                                                                    | ento SPED Fiscal ICMS/IPI | Nome do Arquivo O                                          | ,     |                                                                                                    | 2.88.0 ( DB Version - 73 | FIS ,               |
| Feedz   Engajament Intranet Tekniso R. E-mail Tekni<br>Obrigações Acessórias<br>Intravizo   0001 - MATR22<br>< Federal<br>Arquivo Magnético - IN86<br>DIRF<br>SPED Fiscal/Contribuições<br>DCTF<br>Estadual<br>Municipal                                                                                                    | SPED Fiscal ICMS/IP Parametros Gerais Agendam Arquivo O SPED Facal ICMS/IPI Empresa O Procurar Inscrição Estadual O Inscrição Municipal Livro Magnético O Procurar Referência O 09/2023 Sim Data Informações do Inventário O 10/09/2023 Motivo do Inventário Q                                                                                                    | ento SPED Fiscal ICMS/IPI | Nome do Arquivo O<br>Data Final Inventário O<br>30/09/2023 | ,     |                                                                                                    | 2.86.0 ( DB Version - 73 | FIS ,               |
| Feedz J Engajament       Intranet Teknico       Image: E-mail Teknico         Obrigações Acessórias       Intranet Teknico       Image: E-mail Teknico         Intranet Teknico       Intranet Teknico       Image: E-mail Teknico         Intranet Teknico       Intranet Teknico       Image: E-mail Teknico         Intranet Teknico       Intranet Teknico       Image: E-mail Teknico         Intranet Teknico       Image: E-mail Teknico       Image: E-mail Teknico         Intranet Teknico       Image: E-mail Teknico       Image: E-mail Teknico         Intranet Teknico       Image: E-mail Teknico       Image: E-mail Teknico         Intranet Teknico       Image: E-mail Teknico       Image: E-mail Teknico         Intranet Teknico       Image: E-mail Teknico       Image: E-mail Teknico         Intranet Teknico       Image: E-mail Teknico       Image: E-mail Teknico         Intranet Teknico       Image: E-mail Teknico       Image: E-mail Teknico         Intranet Teknico       Image: E-mail Teknico       Image: E-mail Teknico         Intranet Teknico       Image: E-mail Teknico       Image: E-mail Teknico         Intranet Teknico       Image: E-mail Teknico       Image: E-mail Teknico         Intranet Teknico       Image: E-mail Teknico       Image: E-mail Teknico         Intranet Teknico <t< td=""><td>SPED Fiscal ICMS/IP Parametros Gerais Agendam Arquivo O SPED Fiscal ICMS/IPI Empresa O Procurar Inscrição Estadual O Inscrição Municipal Livro Magnético O Procurar Referência O 09/2023 Bloco H Gera informações do Inventário Fiscal O Sim Data Inicial Inventário Q 01/09/2023 Motivo do Inventário Q</td><td>ento SPED Fiscal ICMS/IPI</td><td>Nome do Arquivo Q<br/>Data Final Inventário Q<br/>30/09/2023</td><td></td><td></td><td>2.86.0 ( DB Version - 73</td><td>FES (1997)</td></t<> | SPED Fiscal ICMS/IP Parametros Gerais Agendam Arquivo O SPED Fiscal ICMS/IPI Empresa O Procurar Inscrição Estadual O Inscrição Municipal Livro Magnético O Procurar Referência O 09/2023 Bloco H Gera informações do Inventário Fiscal O Sim Data Inicial Inventário Q 01/09/2023 Motivo do Inventário Q                                                                                                    | ento SPED Fiscal ICMS/IPI | Nome do Arquivo Q<br>Data Final Inventário Q<br>30/09/2023 |       |                                                                                                    | 2.86.0 ( DB Version - 73 | FES (1997)          |
| Feedz   Engajament Intranet Tekniso 🤹 E-mail Tekni<br>Obrigações Accessórias<br>Oroszoza   0001-MATRIZ<br>Feederal<br>Arquivo Magnético - IN86<br>DIRF<br>SPED Fiscal/Contribuições<br>DCTF<br>Estadual<br>Municipal                                                                                                    | Arquive O<br>SPED Fiscal ICMS/IPI<br>Empresa O<br>Procurar<br>Inscrição Estadual O<br>Inscrição Estadual O<br>Inscrição Municipal<br>Livro Magnético O<br>Procurar<br>Referência O<br>09/2023<br>Bloco H<br>Gera Informações do Inventário Fiscal O<br>Sim<br>Data Inicial Inventário O<br>01/09/2023<br>Gera Registro H020 O<br>Não                                                                                                    | ento SPED Fiscal ICMS/IPI | Nome do Arquivo O<br>Data Final Inventário O<br>30/09/2023 | ,     |                                                                                                    | 2.86.0 ( DB Version - 73 |                     |

Imagem 20 - SPED Fiscal ICMS/IPI

### TEKNISA

7. Em **Bloco H** (Imagem 21) : escolha se deve gerar informações do Inventário Fiscal e se gera registo H020.

| 🕸 ERP X 🕂                                                                                                    |                                                                                                    |                         | ~ - o ×                                  |
|----------------------------------------------------------------------------------------------------|----------------------------------------------------------------------------------------------------|-------------------------|------------------------------------------|
| igstarrow igstarrow igstarro | 'fis/#/fis_acessorias#fis91000_obrigacoes_acessorias                                                            |                         | 🖈 🔲 🌧 Anônima 🚦                          |
| 🌮 Feedz   Engajament 🦷 Intranet Teknisa 🛛 🍇 E-mail Teknisa                                                                                                    | 🖌 🚹 Agenda Consultore                                                                                           |                         | Outros favoritos                         |
| E oprigações Acessórias                                                                                                    |                                                                                                    |                         | EIS Control 2.86.0 ( DB Version - 7397 ) |
| ~ Federal                                                                                                    | Federal -> SPED Fiscal/Contribuições<br>SPED Fiscal ICMS/IPI Parâmetros Gerais Agendamento SPED Fiscal ICMS/IPI |                         |                                          |
| Arquivo Magnético - IN86                                                                                                    | Arquivo O<br>SPED Fiscal ICMS/IPI                                                                               |                         | v                                        |
| SPED Fiscal/Contribuições                                                                                                    | Empresa 🔊 🖑<br>Procurar                                                                                         |                         | Q                                        |
| DCTF                                                                                                    | Inscrição Estadual O                                                                                            |                         | ×                                        |
| > Municipal                                                                                                    | Inscrição Municipal                                                                                             |                         | ×                                        |
|                                                                                                    | Livro Magnético ©<br>Procurar                                                                                   |                         | ۵]                                       |
|                                                                                                    | Referência O                                                                                                    | Nome do Arquivo 🔾       |                                          |
|                                                                                                    | Bloco H Gera informações do Inventário Fiscal O Sim V Data Inical Inventário O Exempenta V                      | Data Final Inventório Q |                                          |
|                                                                                                    | Mativo do Inventário O                                                                                          | 30/09/2023              | ×                                        |
|                                                                                                    | Gera Registro H020 Q                                                                                            |                         | ~                                        |
| < Voltar                                                                                                    |                                                                                                    |                         | Exportar                                 |
| • 1.92%                                                                                                    | 🚦 Q. Pesquisar 🝺 🖬 🧕 🧧 📜                                                                                        | C 🖉 🖬                   | ヘ ● 奈 Φ) あ <sup>16:40</sup> 単            |
|                                                                                                    |                                                                                                    |                         |                                          |

Imagem 21 - Bloco H

8. Feito isso, vá para a aba Parâmetros Gerais (Imagem 22).

| ¢ ERP × +                                                                                                    |                                                                                                    | •                                     |
|----------------------------------------------------------------------------------------------------|----------------------------------------------------------------------------------------------------|---------------------------------------|
| 🗧 🔶 😋 🗎 apresentacao-pebbianerp.teknisa.c                                                                                                    | om//fis/#/fis_acessorias#fis91000_obrigacoes_acessorias 🖈 🗖 😔 Ar                                                                                                    | iôníma                                |
| 🕈 Feedz   Engajament 🦷 Intranet Teknisa 🛛 🏂 E-mail T                                                                                                    | ekrisa 🛨 Agenda Consultore 📒 Ou                                                                                                    | tros favorit                          |
| otrigações Acessórias                                                                                                    | Construction 7                                                                                                    | FIS<br>297 ) Favor                    |
| <ul> <li>Federal</li> <li>Arquivo Magnético - IN86</li> <li>DIRF</li> <li>SPED Fiscal/Contribuições</li> <li>DCTF</li> <li>Estadual</li> <li>Municipal</li> </ul> | Federal -> SPED Fiscal/Consequent         SPED Fiscal ICMS/IP       Parametros Gerais         Empresa       Inscrição         INDUSTRIA E COMERCIO PEBBIAN LTDA       00282/1610090         Finalidade do Arquivo original       00282/1610090         Perfil de Apresentação O | · · · · · · · · · · · · · · · · · · · |
|                                                                                                    | 2 - Ambos<br>Gerar Diferença Aliquota O<br>Não<br>Considera Código Externo do Produto na Geração do Arquivo O<br>Utiliza Apenas Produto de Estoque na Geração do Arquivo O                                                                                                    | ~                                     |
|                                                                                                    | Não Vão                                                                                                    | ~                                     |
|                                                                                                    | Inf. Complementar de ST 🗠<br>Não Gera Informações Complementares                                                                                                    | ~                                     |
|                                                                                                    | Nr. Dias Média ST Estoque Gera Valor ICMS OP da Entrada                                                                                                    |                                       |
| Voltar                                                                                                    |                                                                                                    | Confirm                               |
| C 26°C<br>Pred ensolarado                                                                                                    | 📕 Q. Pesquisar 🚯 🖿 💭 🙋 🐂 💽 🔗 🛃 🔷 🗠 🕫 40 🗠 01/1                                                                                                    | 16:41<br>09/2023                      |

#### Imagem 22 – Parâmetros Gerais

### TEKNISA

9. Na **ficha de preenchimento** (Imagem 23) você deve inserir as informações de acordo com a empresa que está sendo gerado o SPED.

| 🕸 ERP × +                                                  |                                                                                                    |                                 | - 0                         | ×                      |
|------------------------------------------------------------|----------------------------------------------------------------------------------------------------|---------------------------------|-----------------------------|------------------------|
| ← → C  apresentacao-pebbianerp.teknisa.com/                | fis/#/fis_acessorias#fis91000_obrigacoes_acessorias                                                                       | ☆ 🛛                             | 🔒 Anôn                      | ima :                  |
| 产 Feedz   Engajament 🦷 Intranet Teknisa 🛛 🏂 E-mail Teknisa | 🛨 Agenda Consultore                                                                                                    |                                 | Outro                       | s favoritos            |
| = op Obrigações Acessórias                                 | 0                                                                                                    | 2.86.0 ( DI                     | F<br>Version - 739          | 습                      |
| ~ Federal                                                  | Federal ~ SPED Fiscal/Contribuições SPED Fiscal ICMS/IPI Parâmetros Gerais Agendamento SPED Fiscal ICMS/IPI               |                                 |                             | Pavonios               |
| Arquivo Magnético - IN86                                   | Empresa Inscrição                                                                                                    |                                 |                             |                        |
| DIRF                                                       | INDUSTRIA E COMERCIO PEBBIAN LIDA 0028271610090                                                                           |                                 |                             |                        |
| SPED Fiscal/Contribuições                                  | Finalidade do Arquivo ©<br>0 - Remessa do arquivo original                                                                |                                 |                             | ~                      |
| DCTF                                                       | Perfil de Apresentação 🛇                                                                                                  |                                 |                             |                        |
| ) Estadual                                                 | A - Perfil A                                                                                                    |                                 |                             | ~                      |
| > Municipal                                                | Indicador de Atividade O<br>1 - Outros                                                                                    |                                 |                             | ~                      |
|                                                            | Claceffir Estabularimento                                                                                                 |                                 |                             |                        |
|                                                            | 09 - Outros                                                                                                    |                                 |                             | ~                      |
|                                                            | Gera Bloco K 🔿                                                                                                    |                                 |                             |                        |
|                                                            | Não                                                                                                    |                                 |                             | ~                      |
|                                                            | Origem Dados (Bloco K) 🗅                                                                                                  | _                               |                             |                        |
|                                                            | 2 - Ambos                                                                                                    | _                               |                             | ~                      |
|                                                            | Gerar Diferença Alíquota O                                                                                                | _                               |                             |                        |
|                                                            | N40                                                                                                    | _                               |                             |                        |
|                                                            | Considera Código Externo do Produto na Geração do Arquivo O Utiliza Apenas Produto de Estoque na Geração do Arquivo O Não |                                 |                             | ~                      |
|                                                            | Inf. Complementar de ST.O.                                                                                                |                                 |                             |                        |
|                                                            | Não Gera Informações Complementares                                                                                       |                                 |                             | ~                      |
|                                                            | Nr. Dias Média ST Estoque Gera Valor ICMS OP da Entrada                                                                   |                                 |                             |                        |
| ¢ Voltar                                                   |                                                                                                    |                                 | Co                          | onfirmar               |
| Pred ensolarado                                            | 📑 Q Pesquisar 🕒 🖬 💁 🧕 🖬 🕐 🗭 🔨 🗠                                                                                           | \<br>\<br>\<br>\<br>\<br>\<br>\ | <b>که</b> <sub>01/09/</sub> | 16:41<br>2023 <b>Ģ</b> |

Imagem 23 - Ficha de Preenchimento

10. Em seguida, selecione Confirmar (Imagem 24) no canto inferior direito.

| 🅈 Feedz   Engajament 🍸 Intranet Teknisa 🏾 🍇 E- | mail Teknisa 🛛 🛨 Agenda Consultore                                                                                                    | Outros favor                                              |
|------------------------------------------------|----------------------------------------------------------------------------------------------------|-----------------------------------------------------------|
| obrigações Acessórias                          |                                                                                                    | EIS<br>Access Control<br>2.86.0 ( DB Version - 7397 ) Fax |
| - Federal                                      | Federal ~> SPED Fiscal/Commbulções           SPED Fiscal ICMS/IPI         Parâmetros Gerais           Agendamento SPED Fiscal ICMS/IPI |                                                           |
| Arquivo Magnético - IN86                       | Empresa Inscrição INDUSTRIA E COMERCIO PEBBIAN LIDA 0028271610090                                                                      |                                                           |
| SPED Fiscal/Contribuições                      | Finalidade do Arquivo   10 - Remessa do arquivo original                                                                               |                                                           |
| DCTF                                           | Perfil de Apresentação O                                                                                                    |                                                           |
| > Estadual                                     | Indicador de Atividade O<br>1 - Outros                                                                                                 |                                                           |
|                                                | Classific. Estabelecimento 09 - Outros                                                                                                 |                                                           |
|                                                | Gera Bloco K ©<br>Não                                                                                                    |                                                           |
|                                                | Origem Dados (Bloco K) ©<br>2 - Ambos                                                                                                  |                                                           |
|                                                | Gerar Diferença Alíquota O<br>Não                                                                                                    |                                                           |
|                                                | Considera Código Externo do Produto na Geração do Arquivo O Utiliza Apenas Produto de Estoque na Geração Não V Não                     | io do Arquivo O                                           |
|                                                | Inf. Complementar de ST ⊕<br>Não Gera Informações Complementares                                                                       |                                                           |
|                                                | Nr. Dias Média ST Estoque Gera Valor ICMS OP da Entrada                                                                                |                                                           |
| /oltar                                         |                                                                                                    | Confirm                                                   |

#### Imagem 24 - Confirmar

TEKNISA

11. Clique em **Exportar** (Imagem 25) no canto inferior direito.

| 🕸 ERP × 🕂                                                                           |                                                                                                    | v – c                                     | • •        |
|-------------------------------------------------------------------------------------|----------------------------------------------------------------------------------------------------|-------------------------------------------|------------|
| $\leftrightarrow$ $\rightarrow$ $\mathbf{C}$ $````````````````````````````````````$ | is/#/fis_acessorias#fis91000_obrigacoes_acessorias                                                             | 🖈 🔲 😁 Anôn                                | ima        |
| 📍 Feedz   Engajament 🦷 Intranet Teknisa 🛛 🍇 E-mail Teknisa                          | H Agenda Consultore                                                                                            | Uutro                                     | s favorito |
| obrigações Acessórias                                                               |                                                                                                    | E 2.86.0 ( DB Version - 7297              | S C        |
| - Federal                                                                           | Federal -> SPED Fiscal/Contribuições<br>SPED Fiscal ICMS/IPI Parâmetros Gerais Agendamento SPED Fiscal ICMS/IP | VIPI                                      |            |
| <ul> <li>Arquivo Magnético - IN86</li> <li>DIRF</li> </ul>                          | Arquivo ©<br>SPED Fiscal ICMS/IPI                                                                              |                                           | ~          |
| SPED Fiscal/Contribuições                                                           | Empresa ©<br>INDUSTRIA E COMERCIO PEBBIAN LIDA                                                                 |                                           | ×          |
| DCTF<br>Estadual                                                                    | Inscrição Estadual ©<br>0028271610090                                                                          |                                           | ×          |
| Municipal                                                                           | Inscrição Municipal                                                                                            |                                           | ×          |
|                                                                                     | Livro Magnético ©<br>SPED FISCAL-CONTRIBUIÇÕES                                                                 |                                           | ×          |
|                                                                                     | Referência Ø<br>08/2023                                                                                        | Nome do Arquivo O<br>SPED FISCAL AGO 2023 |            |
|                                                                                     | ✓ Bloco H<br>Gera informações do Inventário Fiscal Q                                                           |                                           |            |
|                                                                                     | Não<br>Data Inicial Inventário                                                                                 | ∽<br>Data Final Inventário                |            |
|                                                                                     | Motivo do Inventário                                                                                           |                                           |            |
|                                                                                     | Gera Registro H020 🔿                                                                                           |                                           | ~          |
| foltar                                                                              | Nao                                                                                                    |                                           | Exhort     |
| IBOV<br>1187%                                                                       | 📕 Q. Pesquisar 🕒 📮 🗿 🍃                                                                                         | - C 🔮 🗖 🔹 📩 🚺 🖬                           | 2023       |

#### Imagem 25 – Exportar

12. Selecione "OK" na **caixa de informação** (Imagem 26) "Inventário Fiscal gerado sem informações".

| 🗱 ERP X 🕂                                                  |                                                                         |                                                        |                                           | ~ - o x                                     |
|------------------------------------------------------------|-------------------------------------------------------------------------|--------------------------------------------------------|-------------------------------------------|---------------------------------------------|
| ← → C (a) apresentacao-pebbianerp.teknisa.com//            | fis/#/fis_acessorias#fis91000_obrigac                                   | oes_acessorias                                         |                                           | 🖈 🔲 🌧 Anônima 🚦                             |
| 🎢 Feedz   Engajament 🦷 Intranet Teknisa 🛛 🍇 E-mail Teknisa | 🚹 Agenda Consultore                                                     |                                                        |                                           | Outros favoritos                            |
| =                                                          |                                                                         |                                                        |                                           | Access Control 2.86.0 ( DB Version - 7297 ) |
| ∼ Federal                                                  | Federal -> SPED Fiscal/Contribuições<br>SPED Fiscal ICMS/IPI Parâme     | tros Gerais Agendamento SPED Fiscal ICMS/II            | PI                                        |                                             |
| Arquivo Magnético - IN86                                   | Arquivo O<br>SPED Fiscal ICMS/IPI                                       |                                                        |                                           | ~                                           |
| SPED Fiscal/Contribuições                                  | Empresa O<br>INDUSTRIA E COMERCIO PEBBIAN LI                            | DA                                                     |                                           | ×                                           |
| DCIF                                                       | Inscrição Estadual O<br>0028271610090                                   |                                                        |                                           | ×                                           |
| > Municipal                                                | Inscrição Municipal                                                     |                                                        |                                           | ×                                           |
|                                                            | Livro Magnético Q<br>SPED FISCAL-CONTRIBUIÇÕES                          | Bloco H - Inventário Fiscal gerado sem<br>informações. |                                           | ×                                           |
|                                                            | Referência O<br>08/2023                                                 | ОК                                                     | Nome do Arquivo O<br>SPED FISCAL AGO 2023 |                                             |
|                                                            | <ul> <li>Bloco H</li> <li>Gera informações do Inventário Fis</li> </ul> | cal O                                                  |                                           |                                             |
|                                                            | Nao<br>Data Inicial Inventário                                          |                                                        | Data Final Inventário                     | 8                                           |
|                                                            | Motivo do Inventário                                                    |                                                        |                                           | ~                                           |
|                                                            | Gera Registro H020 ©<br>Não                                             |                                                        |                                           |                                             |
| < Voltar                                                   |                                                                         |                                                        |                                           | Exportar                                    |
| 180V<br>+1,87%                                             | Q Pesquisa                                                              | · • • • • • • • • • • • • • • • • • • •                | C & B                                     | ^                                           |

### Imagem 26 - caixa de informação

13. Por fim, na caixa **Salvar como** (Imagem 27) selecione um local para salvar o arquivo.

|                      |                                     |         |                     |                   | ×                 |                              |               |
|----------------------|-------------------------------------|---------|---------------------|-------------------|-------------------|------------------------------|---------------|
| + -> -> -^ 💼         | « Teknisa > Treinamentos > Fiscal > |         | ∽ C Pesc            | quisar em Fiscal  | P                 | QUIVO]=SPEDFISCALAGO2023.txt | 🖈 🔲 🍮 Anônima |
| Organizar • Nova pas | ita                                 |         |                     | ≣ •               | 0                 |                              | Outros fav    |
| > 📜 Teknisa          | Nome                                | Status  | Data de modificação | Tipo              | Tamanho           |                              |               |
|                      | 🖹 tb15633                           | $\odot$ | 01/09/2023 14:27    | Documento de Te_  | 4                 |                              |               |
| 📕 Área de Trabalho   | Atualizações                        | $\odot$ | 02/06/2023 15:37    | Documento de Te   |                   |                              |               |
| ↓ Downloads #        | The Reinf                           | 0       | 04/12/2022 14:12    | Pasta de arquivos |                   |                              |               |
| Documentos #         |                                     |         |                     |                   |                   |                              |               |
| 🔀 Imagens 🛷          |                                     |         |                     |                   |                   |                              |               |
| 👧 Músirae 🛛 🥔        |                                     |         |                     |                   | •                 |                              |               |
| Nome: SPED           | FISCALAGO2023                       |         |                     |                   | .~                |                              |               |
| Tipo: Arqui          | vo TXT                              |         |                     |                   | ×                 |                              |               |
|                      |                                     |         |                     |                   |                   |                              |               |
| Ocultar pastas       |                                     | -       |                     | Salvar Cano       | elar              |                              |               |
| Ocultar pastas       |                                     |         |                     | Salvar Cano       | elar<br>          |                              |               |
| Ocultar pastas       |                                     |         |                     | Salvar Canc       | <u>داar</u><br>عل |                              |               |
| Ocultar pastas       |                                     |         |                     | Salvar Canc       | clar              |                              |               |

Imagem 27 – Salvar como

Após isso, seu arquivo será salvo e você deve validar no validador da Receita Federal e realizar o envio pelo programa do SPED Fiscal.